# SONY

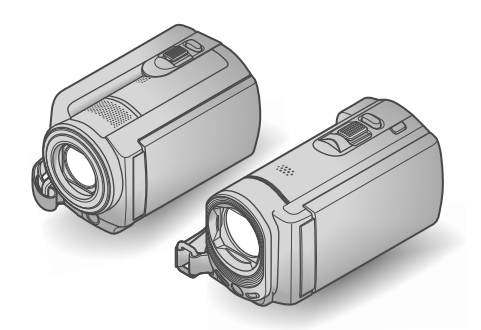

| DCR-SR68/SR88/SX43/ |
|---------------------|
| SX44/SX63           |

| 數位攝 | 錄影機 |   |
|-----|-----|---|
| 操作  | F指  | 南 |

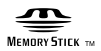

\_\_\_\_

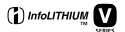

| 目錄         | 7  |
|------------|----|
| <br>入門指南   | 9  |
| 錄製/播放      | 17 |
| 善用攝影機      | 27 |
| 用電腦儲存動畫與照片 | 28 |
| 用外接裝置儲存影像  | 34 |
| 自訂攝影機      | 40 |
|            | 47 |
|            | 54 |

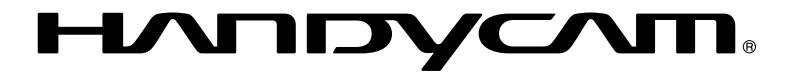

# 請先閱讀此部分

操作本機之前,請詳細閱讀本手冊並妥 善保管,以備將來參考。

# 警告

為減少發生火災或電擊的危險,請勿讓 本機暴露於雨中或受潮。

切勿將電池放在過熱的地方,如陽光 下、火裡或類似的地方。

# 注意

#### 電池組

如果電池組處理不當,電池組可能會爆 炸,造成火災,甚至化學灼傷。請遵循 以下注意事項。

- 切勿拆解。
- 切勿擠壓,撞擊電池組或對電池組用力過度,如敲擊,跌落或踩踏在電池組上。
- 切勿短路或讓金屬物品接觸到電池端子。
- 切勿暴露在超過60°C的高溫下,例如直射 陽光下,或停在太陽下的汽車內。
- 切勿焚化或丟棄在火中。
- 切勿處理損壞或洩漏的鋰離子電池。
- 務必使用Sony原廠的充電器或可對電池組充 電的裝置來為電池組充電。
- 電池組應放在幼兒不易觸及的地方。
- 使電池組保持乾燥。
- 請僅使用與Sony建議的相同或相等的電池類 型進行更換。
- •請依照說明書中的說明正確丟棄舊電池組。

請僅用指定類型的電池進行更換。否 則,可能造成起火或人員受傷。

#### 交流電變壓器

切勿使用放置在狹窄空間(如牆壁和傢 俱之間)中的交流電變壓器。

使用交流電變壓器時請使用靠近的電源 插座。在使用攝影機時如果發生故障, 請立即斷開交流電變壓器與電源插座的 連接。

當攝影機透過交流電變壓器與電源插座 連接時,即使攝影機電源關閉,但仍然 通電。 僅適用於台灣

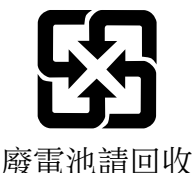

附屬電纜上附有鐵芯時的注意事項: USB電纜或A/V連接電纜或交流電源轉接 器之DC輸出線上的一個鐵芯係抑制電磁 波干擾用,請勿任意拆卸。

#### 附件項目

- ()中的數字是附件數量。
  ○交流電變壓器(1)
  □ 電源線(1)
  □ A/V 連接電纜(1) A
  □ USB 電纜(1) B
  □ 充電電池組 NP-FV30(1)
  □ CD-ROM "Handycam" Application Software (1)
   "PMB"(軟體,包括"PMB 說明")
   "Handycam" 手冊 (PDF)
  □ "操作指南"(本手冊)(1)
- 關於此攝影機可使用的記憶卡,請參閱第 15頁。

## 使用攝影機

- 請勿持拿攝影機的以下部分,或是攝影機的 插孔外蓋。
- LCD 顯示幕

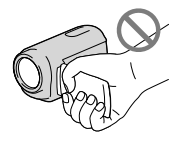

#### 電池組

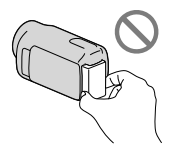

 攝影機不防塵、防滴或防水。請參閱"預防 措施"(第 49 頁)。

### 選單項目、LCD 螢幕與鏡頭

 在目前的錄製或播放條件下,灰色的選單項 目無法使用。  LCD 顯示幕採用超高精密技術製造,可用的 有效畫素超過 99.99%。然而,可能有些微 小的黑點和/或亮點(白點、紅點、藍點或 綠點)不斷出現在 LCD 顯示幕上。這些點 是製造過程的正常結果,並不影響錄製。

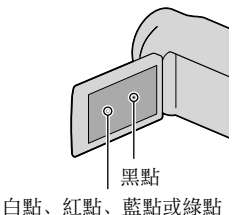

讓 LCD 顯示幕或鏡頭長期曝露在直射陽光
 下,可能會造成故障。

 不要對著太陽。否則可能會導致攝影機故 障。僅能在低照度條件下拍攝太陽的影像, 例如在黃昏時。

#### 關於變更語言設定

使用每種當地語言的螢幕顯示來說明操作步驟。如果需要的話,請在使用攝影機之前變更畫面顯示語言(第 13 頁)。

#### 錄製

- 第一次在本攝影機中使用記憶卡時,建議使用攝影機格式化記憶卡(第 44 頁),以便穩定操作。
   格式化時,記憶卡中記錄的所有資料將被刪除,無法恢復。先將重要的資料儲存到電腦等。
- 開始錄製前,請先測試錄製功能,以確認影像與聲音錄製無誤。
- 因攝影機、儲存媒體等故障而無法錄製或播 放時,不對錄製內容提供補償。
- 電視機彩色系統視國家/地區而異。若要在 電視機上觀看錄製的內容,您需要有 NTSC 制式系統的電視機。
- 電視節目、電影、錄影帶與其他資料可能具 有版權。對這類資料進行未經授權的錄製可 能違反版權法。

#### 播放的注意事項

 攝影機錄製的影像可能無法在其他設備上 正確播放。
 相反的,其他設備錄製的影像可能無法在此 攝影機上正確播放。

#### 儲存所有錄製的影像資料

若要避免影像資料遺失,請定期將所有錄製的影像儲存到外部媒體。建議您用電腦將影像資料儲存在 DVD-R 等光碟上。您也可以使用錄影機或 DVD/HDD 燒錄器等來儲存影像資料(第 36 頁)。

#### 電池組/交流電變壓器的注意事項

- 關閉攝影機開關後,務必取出電池組或拔出 交流電變壓器。
- •請同時握住攝影機和 DC 插頭, 然後將交流 電變壓器從攝影機上拔下。

#### 攝影機/電池組溫度的注意事項

 攝影機或電池組溫度過高或過低時,可能無 法錄製或播放,因為攝影機會在這類情況下 啟動保護功能。這時,指示會出現在 LCD 顯示幕上。

#### 當攝影機連接至電腦或附件時

- 請勿試圖使用電腦來格式化攝影機的錄製媒 體。否則攝影機可能無法正確運作。
- 使用電纜將攝影機連接至其他設備時,請確 保將連接接頭以正確的方向插入。強行將插 頭推入端子將會損壞端子,並可能導致攝 影機故障。

#### 如果無法錄製/播放影像,請執行[媒 體格式化]

如果長時間重複錄製/刪除影像,錄製媒體上可能會產生資料碎片。無法儲存或錄製影像。此時,請先將影像儲存到其他類型的外部媒體,然後輕觸 MENU (MENU)→[顯示其它]→[媒體格式化](○[管理媒體]類別下)→所需的媒體 (DCR-SR68/SR88/SX44/SX63)→ [是]→[是]→ OK
 SX44/SX63)→ [是]→ [是]→ OK

#### Carl Zeiss 鏡頭

 您的攝影機配備的 Carl Zeiss 鏡頭,是由 德國 Carl Zeiss 和 Sony Corporation 共 同研發,可產生卓越影像。它採用攝影機 的 MTF 測量系統並提供 Carl Zeiss 鏡頭 的典型品質。

MTF= Modulation Transfer Function。此 數值顯示從拍攝對象進入鏡頭的光線數。

#### 選購附件的注意事項

- 建議您使用 Sony 原廠的附件。
- •此類產品的可用性視國家/地區而異。

#### 關於本手冊的影像、圖解和螢幕顯示

- 本手冊中使用的範例影像是以數位相機擷取 作為圖解說明,可能與攝影機實際顯示的影 像和螢幕指示不同。為了方便理解,攝影機 的圖解與其螢幕指示會加強或簡化。
- 在本手冊中,攝影機的內部硬碟(DCR-SR68/SR88)、內部記憶體(DCR-SX44/SX63)
   與記憶卡皆稱為"錄製媒體"。
- 攝影機與附件的設計和規格若有變更, 恕不 另行通知。

#### 確認攝影機的型號

- 如果某個型號規格不同,該型號會顯示在本 手冊中。確認攝影機底部的型號。
- 此系列的主要規格差異如下。

|              | 錄製媒體          | 內部錄製<br>媒體的<br>容量 | USB 插孔    |
|--------------|---------------|-------------------|-----------|
| DCR-<br>SR68 | 內部硬<br>碟 + 記  | 80 GB             |           |
| DCR-<br>SR88 | 憶卡            | 120 GB            |           |
| DCR-<br>SX43 | 記憶卡           | -                 | 輸入/<br>輸出 |
| DCR-<br>SX44 | 內部記憶<br>體 + 記 | 4 GB              |           |
| DCR-<br>SX63 | 憶卡            | 16 GB             |           |

# 使用的注意事項

- 請勿進行以下任何操作,否則,可能損壞錄
   製媒體、無法播放或遺失錄製影像,或是發
   生其他故障。
  - 當存取指示燈(第 16 頁)亮起或閃爍時,退出記憶卡
  - 當 [1](動畫)/○(照片)指示燈 (第 12 頁)或存取指示燈(第 16 頁) 亮起或閃爍時,從攝影機上取下電池組或 交流電變壓器,或是撞擊或振動攝影機
- 使用肩帶(另售)時,請勿使攝影機碰撞 到物體。
- 請勿在非常嘈雜的區域中使用攝影機。

#### 關於跌落傳感器(DCR-SR68/SR88)

 攝影機具備跌落傳感器功能,可防止內部硬 碟因跌落受到撞擊。啟動此功能後,如果發 生跌落,或是處於失重狀態下,可能會錄製 到攝影機產生的中斷雜訊。如果跌落傳感器 反覆感應跌落,錄製/播放可能停止。

#### 有關在高地使用攝影機的注意事項 (DCR-SR68/SR88)

 請勿在海拔 5000 公尺以上的低壓地區開 啟攝影機。否則可能會損壞攝影機的內部 硬碟。

# 操作流程

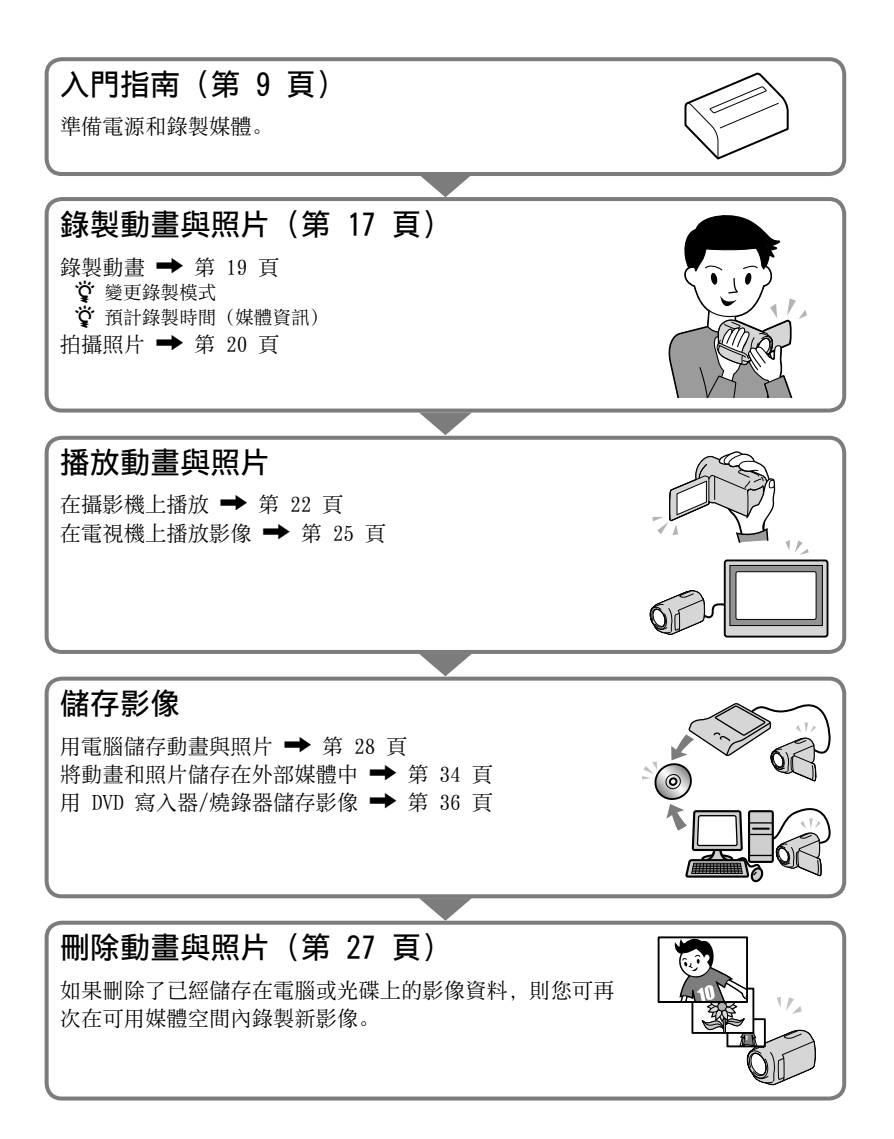

目錄

| 請先閱讀此部分                                        |           |
|------------------------------------------------|-----------|
| 操作流程                                           |           |
| ■入門指南                                          |           |
| ● 步驟 1: 對電池組充電                                 |           |
| 在海外對電池組充電                                      |           |
| 步驟 2: 打開電源並設定日期和時間                             |           |
| 變更語言設定                                         |           |
| 步驟 3: 準備錄製媒體                                   |           |
| 檢查錄製媒體設定                                       |           |
| 將內部錄製媒體的動畫與照片複製到訂<br>(DCR-SR68/SR88/SX44/SX63) | 己憶卡<br>16 |
| ■錄製/播放                                         |           |
|                                                |           |
| 在攝影機上播放                                        |           |
| 在電視機上播放影像                                      |           |
| ■善用攝影機                                         |           |
| ■ ■ ● ● ● ● ● ● ● ● ● ● ● ● ● ● ● ● ● ●        |           |
| ▋用電腦儲存動畫與照片                                    |           |
| 準備電腦(Windows)                                  |           |
| 使用 Macintosh 時                                 |           |
| 啟動 PMB(Picture Motion Browser)                 |           |
| 觸碰一下製作光碟(One Touch Disc Burn)                  |           |
| 將動畫與照片匯入電腦                                     |           |
| 製作光碟                                           |           |
| 複製光碟                                           |           |
| 編輯動畫                                           |           |
| 從動畫擷取照片                                        |           |
| ■用外接裝置儲存影像                                     |           |
| 將影像儲存在外部媒體中(直接複製)                              |           |
| 利用 DVD 寫入器、燒錄器製作光碟                             |           |

目録

# ■自訂攝影機

|    | 用選單     |
|----|---------|
| ■其 | 資訊      |
| _  | 疑難排解    |
|    | 防措施     |
|    | 备5      |
| ■快 | 參考      |
|    | <br>幕指示 |
|    | 牛與控制裝置5 |
|    | 引       |

# <sup>|入門指南</sup> 步驟 1: 對電池組充電

DCR-SR68/SR88

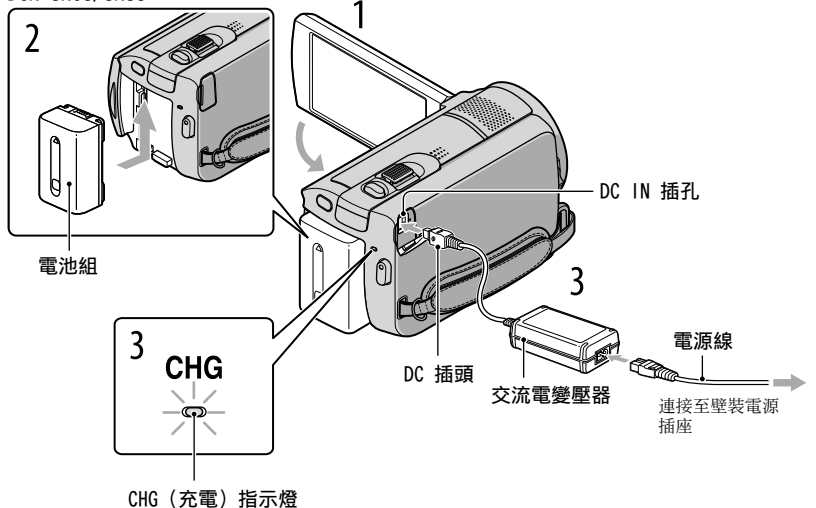

DCR-SX43/SX44/SX63

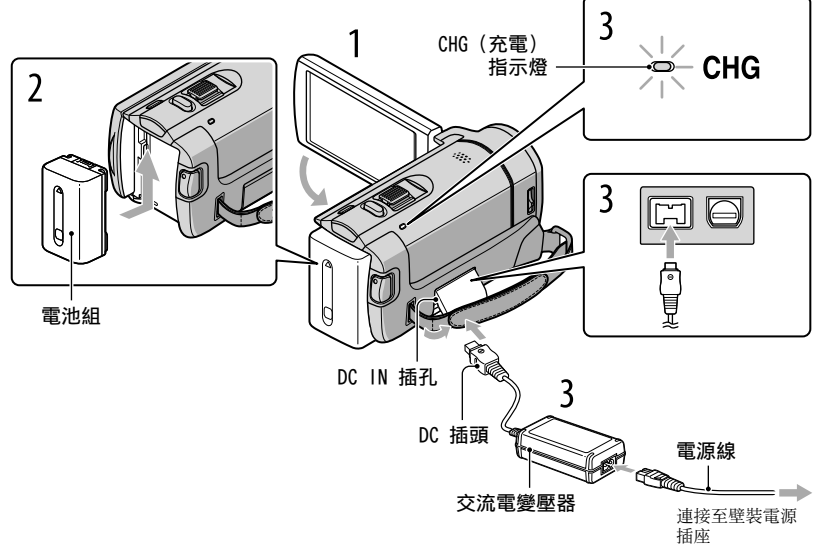

入門指南

將"InfoLITHIUM"電池組(V系列)裝入攝影機後,便能對電池組充電。

#### ④注意事項

•除 V 系列電池組外,不能將其他"InfoLITHIUM"電池組裝入攝影機。

# 闔上 LCD 顯示幕, 關閉攝影機。

依箭頭指示方向滑動電池組,直到聽到喀嗒聲為止,才算成功安裝電 <sup>'</sup> 池組。

## 將交流電變壓器和電源線連接至攝影機和壁裝電源插座。

• 對齊 DC 插頭上與 DC IN 插孔上的 ▲ 標誌。

CHG (充電)指示燈亮起,開始充電。電池組充滿時,CHG (充電)指示燈會熄滅。

# /+ 若電池充完電,請將交流電變壓器從攝影機的 DC IN 插孔拔下。

#### ⑦ 提示

- 有關錄製與播放時間,請參閱第 52 頁。
- 開啟攝影機電源時, LCD 顯示幕左上方會出現電池剩餘電量指示, 讓您檢查大約的電池剩餘電量。

#### 取出電池組

闔上 LCD 顯示幕。滑動 BATT (電池)釋放桿(①), 然後取出電池組(②)。

DCR-SR68/SR88

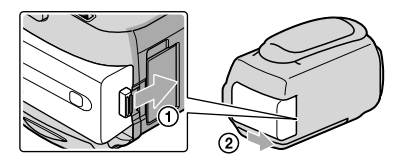

DCR-SX43/SX44/SX63

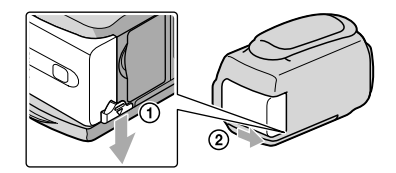

### 使用壁裝電源插座的電源

依"步驟 1: 對電池組充電"指示連接。即使已裝入電池組,電池組也不會放電。

## 在海外對電池組充電

使用攝影機的附件交流電變壓器,您可以在電壓範圍為 AC 100 V - 240 V, 50 Hz/60 Hz 的任何國家/地區內對電池組充電。

#### ③注意事項

• 請勿使用電壓轉換器。

#### 電池組的注意事項

- 取出電池組或斷開交流電變壓器時,請闔上 LCD 顯示幕,並確定 貫(動畫)/○(照片)指示 燈(第 12 頁)和存取指示燈(第 16 頁)已熄滅。
- 在下列情況中, CHG (充電) 指示燈會在充電過程中閃爍:
  - 未正確裝入電池組。
  - 電池組已損壞。
  - 電池組溫度過低。
     從攝影機中取出電池組,然後放在溫暖的地方。
  - 電池組溫度過高。
     從攝影機中取出電池組,然後放在陰涼的地方。
- 在預設設定中,如果沒有操作攝影機約 5 分鐘,電源將自動關閉,以節省電池電力([自動關機])。

### 交流電變壓器的注意事項

- 使用交流電變壓器時,請使用附近的壁裝電源插座。使用攝影機時,如果發生故障,請立即斷開 交流電變壓器與壁裝電源插座的連接。
- •請勿將交流電變壓器放置於狹窄空間,例如牆壁和家具之間。
- •請勿讓金屬物品使交流電變壓器的 DC 插頭或電池端子短路。否則可能會導致故障。

# 步驟 2: 打開電源並設定日期和時間

| 1 |                                                                                                    |
|---|----------------------------------------------------------------------------------------------------|
|   | 打開攝影機的 LCD 顯示幕。                                                                                                    |
| 1 | 攝影機的電源便會開的。                                                                                                    |
|   | •若要在打開 LCD 顯示幕時開啟攝影機電源,請按 POWER。                                                                                                    |
|   | POWER 按鈕<br>POWER<br>I MODE 指示燈                                                                                                    |
| 2 |                                                                                                    |
| 2 | 用 🗖 / 💟 選擇所需的地理位置,然後輕觸 [下一步]。                                                                                                    |
|   | 輕觸 LCD 顯示幕上<br>的按鈕。                                                                                                    |
|   | <ul> <li>・若要重新設定日期與時間,輕觸 MENU (MENU) → [顯示其它] → [時鐘/囚語言設定]</li> <li>(<sup>3</sup>) [常規設定] 類別下) → [日期和時鐘設定]。所需項目沒有出現在螢幕上時,輕觸</li> <li>▲/ ✓,直到項目出現為止。</li> </ul> |
| 3 | 設定[夏令時間]、日期與時間,然後輕觸 ○K 。<br>時鐘便會開始計時。<br>・如果將[夏令時間]設定為[開],時鐘會提前 1 小時。                                                                                          |
|   | ★ 中時間 1-1-2010 12:00:00 AM 下一步 下一步 「「」                                                                                                    |

#### ি 注意事項

- 錄製時不會顯示日期和時間,但會自動記錄在錄製媒體上,並可在播放時顯示。若要顯示日期與時間,輕觸 MENU (MENU) → [顯示其它] → [播放設定] (▶ [播放] 類別下) → [資料代碼] → [日期/時間] → ♥♥ → ♥♥ → ♥♥ → ♥♥ →
- 輕觸 MENU (MENU) → [顯示其它] → [聲音/顯示設定] (<sup>3</sup>) [常規設定] 類別下) → [提示音] → [關] → ○K → → ×, 可以關閉操作提示音。
- 如果您輕觸的按鈕未正確反應,請校準觸摸屏。

#### 關閉電源

闔上 LCD 顯示幕。**□**(動畫)指示燈閃爍數秒鐘後,電源會關閉。

#### 👸 提示

- 也可以按 POWER 關閉攝影機。
- [透過LCD開啟電源] 設定為 [關] 時, 按POWER關閉攝影機。

# 變更語言設定

您可以變更畫面顯示,利用指定的語言顯示訊息。

輕觸 MENU (MENU) → [顯示其它] → [時鐘/回語言設定] ( $^{\circ}$  [常規設定] 類別 下) → [回語言設定] → 選擇所需的語言 → **OK** → **D** → **X**.

# 步驟 3: 準備錄製媒體

可以使用的錄製媒體視攝影機而異。以下圖示會顯示在攝影機螢幕上。

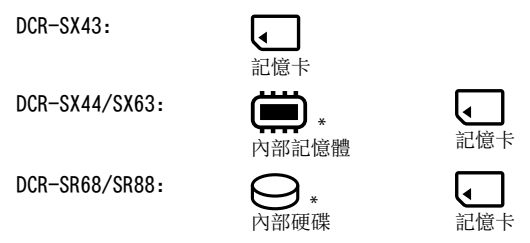

\* 預設設定是將動畫和照片記錄到此錄製媒體中。您可在選擇的媒體上,執行錄製、播放和編輯操作。

#### 🜍 提示

• 有關動畫的可錄製時間,請參閱第 52 頁。

選擇動畫的錄製媒體(DCR-SR68/SR88/SX44/SX63)

 輕觸 MENU (MENU) → [顯示其它] → [媒體設定] (<sup>1</sup> [管理媒體] 類別下) → [動畫媒體設定]。

[動畫媒體設定] 畫面便會出現。

2 輕觸所需的錄製媒體。

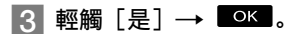

錄製媒體便會變更。

選擇照片的錄製媒體(DCR-SR68/SR88/SX44/SX63)

 輕觸 MENU (MENU) → [顯示其它] → [媒體設定] (<sup>1</sup> [管理媒體] 類別下) → [照片媒體設定]。

[照片媒體設定]畫面便會出現。

2 輕觸所需的錄製媒體。

### 3 輕觸 [是] → □к□。

錄製媒體便會變更。

# 檢查錄製媒體設定

在動畫錄製模式或照片錄製模式中錄製時,錄製媒體圖示會顯示在螢幕的右上角。

MENU 预備拍摄 ● 錄製媒體圖示

• LCD 顯示幕上顯示的圖示視使用的攝影機而異。

# 插入記憶卡

#### ④注意事項

• 將錄製媒體設定為[記憶卡],動畫和/或照片可錄製到記憶卡 (DCR-SR68/SR88/SX44/SX63)。

#### 攝影機可使用的記憶卡類型

- 僅 "Memory Stick PRO Duo"、 "Memory Stick PRO-HG Duo"、 SD記憶卡和SDHC記憶卡可與 本攝影機一起使用。MultiMediaCard無法適用於本攝影機。
- 在本手冊中, "Memory Stick PRO Duo"和"Memory Stick PRO-HG Duo"稱為"Memory Stick PRO Duo"。
- 最多 32 GB 的記憶卡保證能與本攝影機一起使用。

#### 攝影機可使用的 "Memory Stick" 類型

•錄製動畫時,建議使用含有下列標誌的 512 MB 或更大的"Memory Stick PRO Duo":

- MEMORY STICK PRO DUD ( "Memory Stick PRO Duo" )\*

- MEMORY STICK PRO-HG Duo") \* 無論是否含有 Mark2 標記,均可使用。

"Memory Stick PRO Duo"/ "Memory Stick PRO-HG Duo" (這個尺寸可用於攝影機。)

| SONY |  |
|------|--|
|      |  |
|      |  |
|      |  |

- "Memory Stick PRO Duo"僅可使用於"Memory Stick PRO"相容的設備。
- 請勿在"Memory Stick PRO Duo"或"Memory Stick Duo"轉接卡上黏貼標籤或類似物。

打開記憶卡蓋,如圖所示對準記憶卡斜角,然後將記憶卡插入記憶卡插槽, 直到聽到喀嗒聲為止。

• 插入記憶卡後, 闔上記憶卡蓋。

DCR-SR68/SR88

存取指示燈

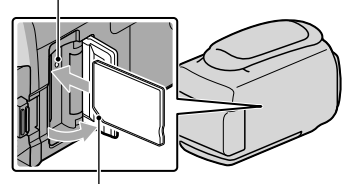

DCR-SX43/SX44/SX63

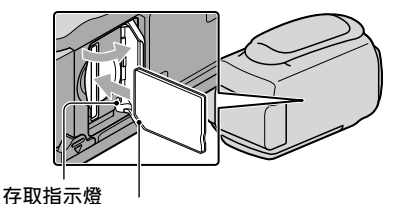

注意斜角的方向。

注意斜角的方向。

如果插入新記憶卡,[創建新的影像資料庫檔案。]畫面可能會出現。此時,輕觸 [是]。如果在記憶卡上僅錄製照片,輕觸[否]。

 確認記憶卡的方向。如果以錯誤的方向將記憶卡強行插入插槽,則可能損壞記憶卡、記憶卡 插槽或影像資料。

#### ④注意事項

如果顯示 [未能創建新的影像資料庫檔案。可能沒有足夠的剩餘空間。],則輕觸
 MENU (MENU) → [顯示其它] → [媒體格式化] (④ [管理媒體] 類別下) → [記憶卡]
 (DCR-SR68/SR88/SX44/SX63) → [是] → [是] → [C] → [C]

### 退出記憶卡

打開記憶卡蓋,然後將記憶卡輕輕向內推入一次。

- •請勿在錄製過程中打開記憶卡蓋。
- •插入或退出記憶卡時,請注意不要使記憶卡彈出及掉落。

將內部錄製媒體的動畫與照片複製到記憶卡(DCR-SR68/SR88/SX44/ SX63)

輕觸 MENU) → [顯示其它] → [動畫複製]/[照片複製] ( 【 [編輯] 類別 下), 然後依照螢幕上的顯示操作。

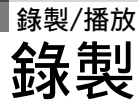

預設設定是將動畫錄製在以下錄製媒體上。 DCR-SX43: 記憶卡 DCR-SX44/SX63: 內部記憶體 DCR-SR68/SR88: 內部硬碟

## 🜍 提示

• 有關變更錄製媒體 (DCR-SR68/SR88/SX44/SX63), 請參閱第 14 頁。

### 打開鏡頭蓋

將 LENS COVER 開關滑至打開。

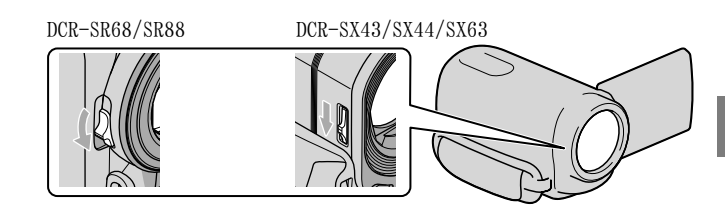

## 🜍 提示

•錄製完成或播放影像時,闔上鏡頭蓋。

收緊皮帶。

DCR-SR68/SR88

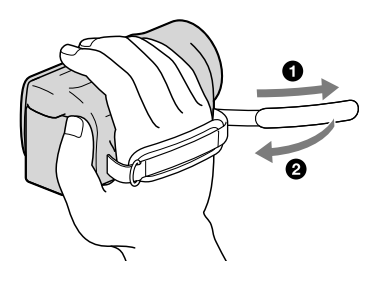

#### DCR-SX43/SX44/SX63

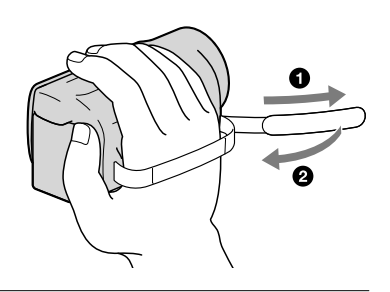

# ∕ 打開攝影機的 LCD 顯示幕。

攝影機的電源便會開啟。

- 若要在 LCD 顯示幕已打開時開啟攝影機電源,按 POWER (第 12 頁)。
- 按下 MODE 可以切换錄製模式。按下 MODE 以亮起所需的錄製模式指示燈。

DCR-SR68/SR88

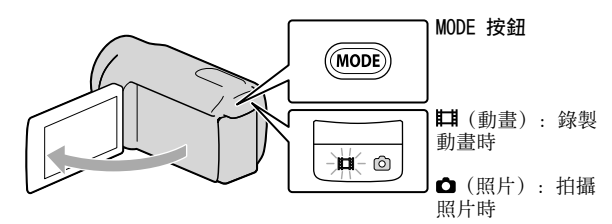

DCR-SX43/SX44/SX63

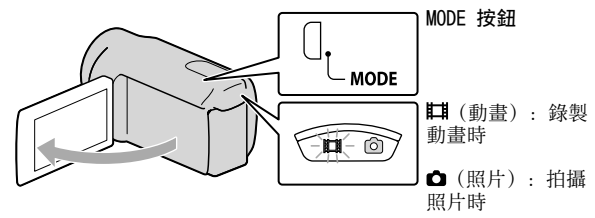

#### 按 START/STOP 開始錄製。

• 您也可以輕觸 LCD 顯示幕左下方的 ●, 開始錄製。

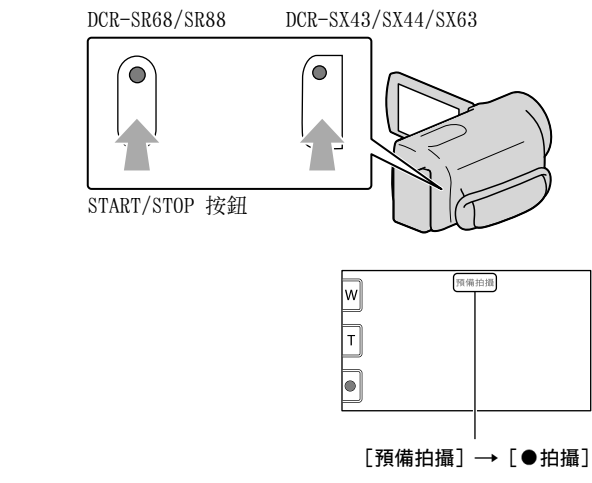

若要停止錄製,再按一次 START/STOP。

- 您也可以輕觸 LCD 顯示幕左下方的 ●, 停止錄製。
- 開啟攝影機電源或切換錄製(動畫/照片)/播放模式後,LCD 螢幕上的圖示和指示會顯示約
   3秒,然後消失。若要再次顯示圖示和指示,請輕觸畫面上的任何部分,LCD 上的錄製與變焦 按鈕除外。

LCD 上的錄製與變焦按鈕

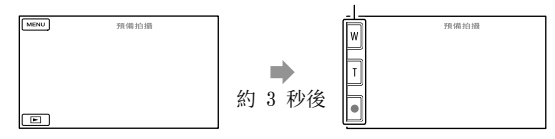

#### 注意事項

- •如果在錄製動畫的過程中關閉 LCD 顯示幕,攝影機將停止錄製。
- 動畫最長可連續錄製約 13 小時。
- 動畫檔案超過 2 GB 時, 會自動建立另一個動畫檔案。
- 開啟攝影機後, 需要等待數秒鐘後才能開始錄製。您無法在這段期間操作攝影機。

錄製完成後,如果錄製媒體還在寫入資料,將顯示以下狀態。在這段期間,請勿撞擊或振動攝影機,也請勿取出電池或斷開交流電變壓器的連接。
 - 存取指示燈(第 16 頁)亮起或閃爍
 - LCD 顯示幕右上方的媒體圖示閃爍

#### ⑦ 提示

- 偵測到人臉時,會出現白色導引框,人臉周圍的影像品質會自動佳化([臉部偵測])。
- 您可以從錄製的動畫中擷取照片。
- 有關動畫的可錄製時間,請參閱第 52 頁。
- 輕觸 MENU (MENU) → [顯示其它] → [媒體資訊] (☺ [管理媒體] 類別下),可以檢查可錄 製的時間、估計剩餘容量等。
- 攝影機的 LCD 顯示幕,可以在整個螢幕上顯示錄製影像(全畫素顯示)。但是,在不相容於全 畫素顯示的電視機上播放時,可能會對影像的四邊稍作剪裁。在此情況下,將[水平導引框]設 定為[開],然後將螢幕上顯示的外框作為導引框,錄製影像。
- ■STEADYSHOT]的預設設定為[開]。
- 若要調整 LCD 螢幕的角度,先將攝影機的 LCD 螢幕打開 90 度(①),然後調整角度
   (②)。

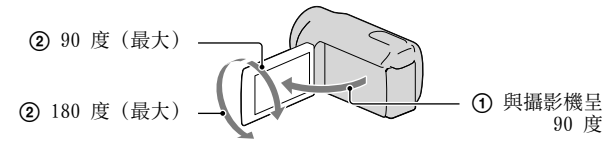

#### 錄製時的資料代碼

錄製日期、時間和狀態會自動記錄到錄製媒體上。錄製時,不會顯示出來。不過,您 可以在播放時用[資料代碼]檢查這些資料。若要顯示這些資料,輕觸 MENU (MENU)→[顯示其它]→[播放設定](□[播放]類別下)→ 選擇所需的設定

#### $\rightarrow$ OK $\rightarrow$ $\searrow$ $\rightarrow$ $\times$

## 拍攝照片

預設設定是將照片錄製在以下錄製媒體上。 DCR-SX43: 記憶卡 DCR-SX44/SX63: 內部記憶體 DCR-SR68/SR88: 內部硬碟

#### ⑦ 提示

• 有關變更錄製媒體 (DCR-SR68/SR88/SX44/SX63), 請參閱第 14 頁。

### 🚹 按 MODE,開啟 🗅(照片)指示燈。

LCD 顯示幕畫面切換到照片錄製模式,畫面縱橫比變為 4:3。

# 2 輕輕按 PHOTO 調整焦距,然後再完全按下。

• 您也可以輕觸 LCD 顯示幕上的 [?\*\*\*\*],錄製照片。

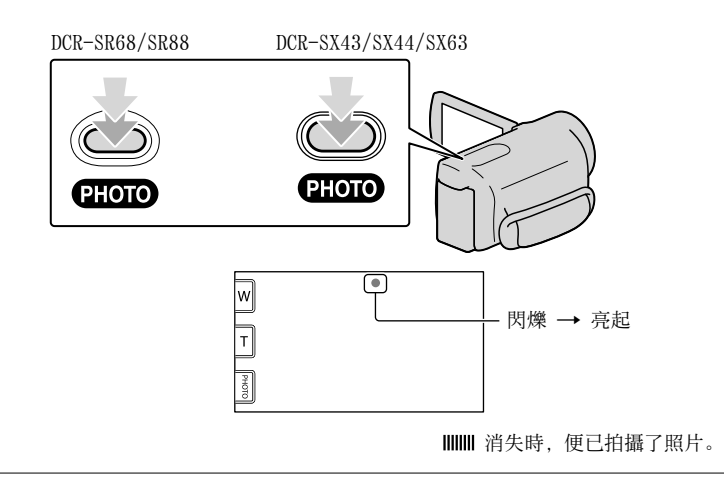

👸 提示

- ・若要變更影像大小,請輕觸 MENU (MENU) → [顯示其它] → [■影像大小] (① [攝影機照 片設定]類別下) → 選擇所需的設定 → ○K → × 。
- 您可在 LCD 顯示幕上檢查可錄製的照片數量(第 54 頁)。

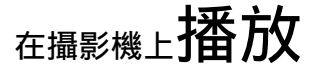

預設設定是播放記錄到以下錄製媒體中的動畫與照片。 DCR-SX43: 記憶卡 DCR-SX44/SX63: 內部記憶體 DCR-SR68/SR88: 內部硬碟

#### 👸 提示

• 有關變更錄製媒體 (DCR-SR68/SR88/SX44/SX63), 請參閱第 14 頁。

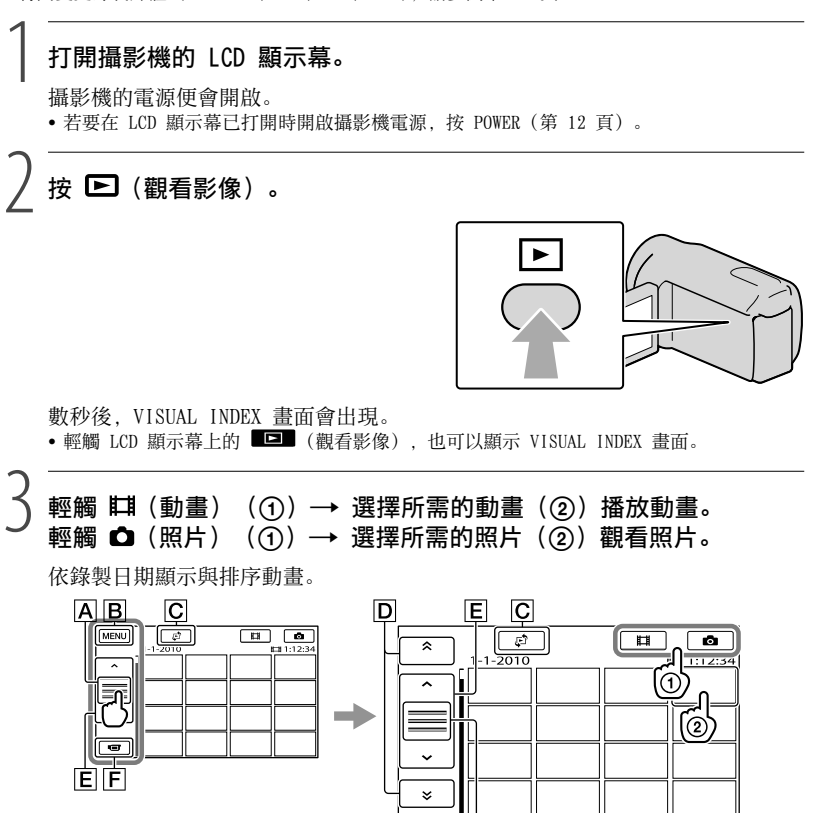

A切換操作按鈕顯示。

**B**返回 MENU 畫面

▶ 顧示選擇索引類型的畫面([日期索引]/[■電影捲動]/[■人臉])。

А

□ ▲ / ■ : 顯示在上一個/下一個日期錄製的動畫。\*
 E ▲ / ■ : 顯示上一個/下一個動畫。
 F 回到錄製畫面。

- \* 輕觸 A 時會顯示 D。
- 輕觸與拖曳 D 或 E 可以捲動顯示。
- Ⅰ▶Ⅰ 會出現在最近播放或錄製的動畫或照片上。如果用 Ⅰ▶Ⅰ 輕觸動畫或照片,您可以從上 次停止處繼續播放。(▶ 會出現在記憶卡中記錄的照片上。)

#### 播放動畫

攝影機開始播放選擇的動畫。

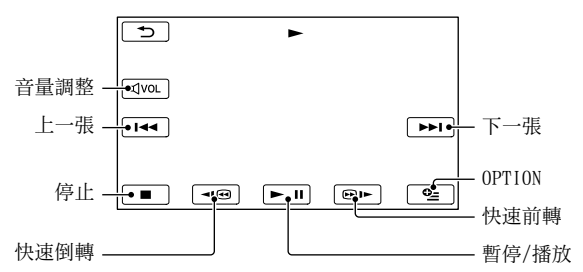

#### 👸 提示

- 從選擇的動畫開始播放到最後一個動畫時,畫面會返回 VISUAL INDEX 畫面。
- 暫停期間, 輕觸 <<br />
  ●▶, 可慢速播放動畫。
- 重複輕觸 <200/1000, 動畫會以約 5 倍速度 → 約 10 倍速度 → 約 30 倍速度 → 約 60 倍速度播放。</li>
- ●輕觸 MENU (MENU) → [顯示其它] → [VISUAL INDEX] (□ [播放] 類別下),可以顯示 VISUAL INDEX。

#### 調整動畫的音量

播放動畫時, 輕觸 🖤 → 用 💶 / 🖽 調整 → 輕觸 ⊃。

• 您也可以使用 OPTION MENU 中的 ━━ / ━━ 調整音量。

# 觀看照片

攝影機會顯示選擇的照片。

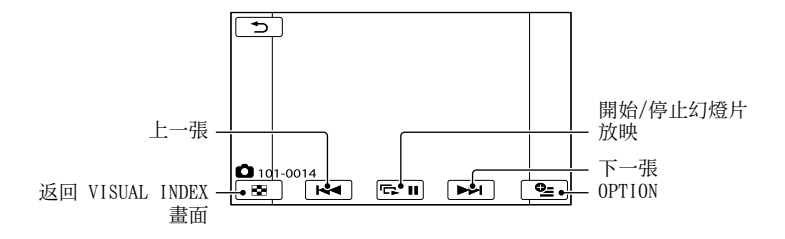

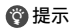

• 檢視在記憶卡上記錄的照片時, 101 • (播放資料夾)會出現在螢幕上。

# 在電視機上播放影像

使用 A/V 連接電纜 [1] 或含 S VIDEO 的 A/V 連接電纜 [2],將攝影機連接至電視機 或錄影機的輸入插孔。使用附件交流電變壓器,將攝影機連接到壁裝電源插座,進行 此項操作(第 11 頁)。亦請參閱連接設備的附件操作手冊。

#### **1** A/V 連接電纜(附件)

使用 A/V 連接電纜, 透過 A/V 遙控連接器連接另一部設備。

#### 2 含 S VIDEO 的 A/V 連接電纜(另售)

使用含 S VIDEO 電纜的 A/V 連接電纜(另售),透過 S VIDEO 插孔連接另一部設備時,可以產生比使用 A/V 連接電纜更高的影像品質。連接含 S VIDEO 電纜的 A/V 連接 電纜(另售)的白色和紅色插頭(左/右音頻)以及 S VIDEO 插頭(S VIDEO 頻道)。 不需要連接黃色插頭。只連接 S VIDEO 插頭不會輸出音頻。

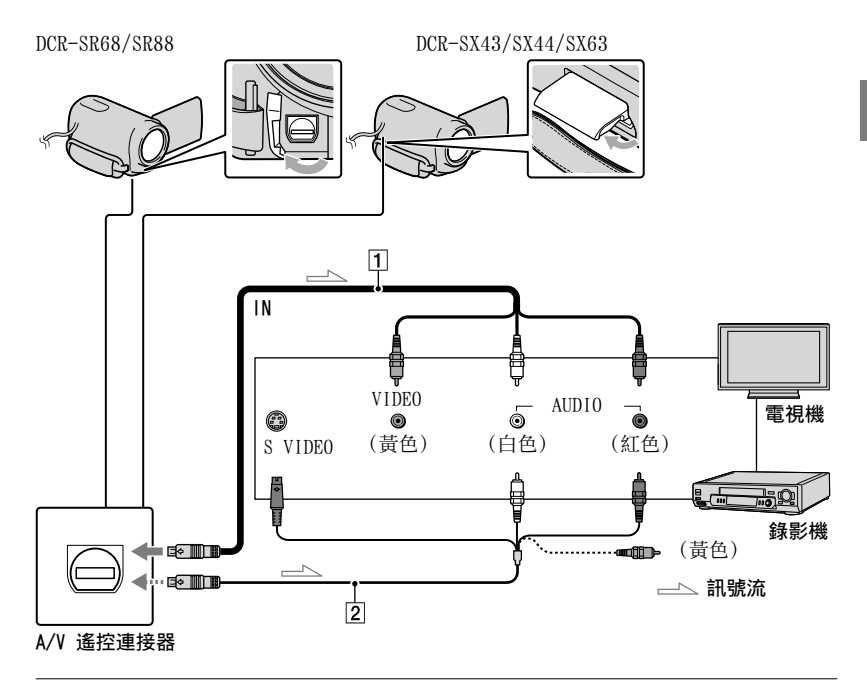

## 1 將電視機的輸入選擇器設定為要連接攝影機的輸入。

詳細資訊,請參閱電視機的附件操作手冊。

## 使用 A/V 連接電纜(1),附件)或含 S VIDEO 的 A/V 連接電纜 (2),另售),連接攝影機和電視機。

將攝影機連接至電視機的輸入插孔。

#### 3 在攝影機上播放動畫與照片(第 22 頁)。

根據連接的電視機,設定縱橫比(16:9/4:3)

輕觸 MENU) → [顯示其它] → [輸出設定] ( $^{\circ}$  [常規設定] 類別下) → [電視模式] → [16:9] 或 [4:3] →  $^{\circ}$  →  $^{\circ}$  →  $^{\circ}$  →  $^{\circ}$ 

#### 透過錄影機連接電視機時

用 A/V 連接電纜連接攝影機與錄影機上的線路輸入(LINE IN)。將錄影機上的輸入 選擇器設定為 LINE (VIDEO 1、VIDEO 2 等)。

#### 電視機為單聲道時(電視機只有一個音訊輸入插孔時)

請將 A/V 連接電纜的黃色插頭連接至電視機或錄影機的視訊輸入插孔,將白色(左聲 道)或紅色(右聲道)插頭連接至電視機或錄影機的音訊輸入插孔。

#### ③注意事項

- 將攝影機連接至與 ID-1/ID-2 系統相容的電視機時,請將[電視模式]設定為[16:9]。電視機 自動切換到全屏模式。請同時參閱電視機的使用說明書。
- 將[電視模式]設定為[4:3]時,影像品質可能失真。另外,將錄製的影像縱橫比在 16:9 (寬 螢幕)和 4:3 間切換時,影像可能會跳動。
- 有些 4:3 電視機可能無法全螢幕顯示以 4:3 縱橫比錄製的照片。這並不是故障。

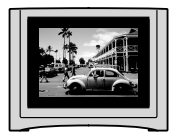

當您在與 16:9 (寬螢幕) 訊號不相容的 4:3 電視機上播放以 16:9 (寬螢幕) 縱橫比錄製的影像時,將[電視模式]設定為[4:3]。

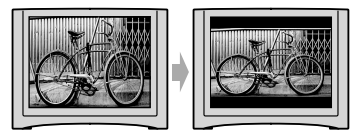

#### 👸 提示

・若要查看監視器螢幕上的資訊(計數器等),輕觸 MENU (MENU) → [顯示其它] → [輸出設定](◇[常規設定]類別下) → [顯示輸出] → [影音輸出/螢幕] → OK → D> →

# <sub>善用攝影機</sub> 刪除動畫與照片

您可以刪除錄製媒體上的動畫和照片, 增加可用的媒體空間。

#### ④注意事項

- 影像一旦刪除將無法恢復。預先儲存重要的 動畫與照片。
- 刪除影像時,請勿從攝影機上取下電池組 或拔出交流電變壓器。否則可能會損壞錄 製媒體。
- 從記憶卡中刪除影像時,請勿退出記憶卡。
- 不能刪除受保護的動畫與照片。試圖刪除動 畫與照片前,請先取消其保護。
- 如果刪除的動畫包含在播放列表中,新增到 播放列表的動畫也會從播放列表中刪除。

#### 🜍 提示

- 您可以從 ≌ OPTION MENU, 刪除播放畫 面上的影像。
- 若要刪除記錄在錄製媒體中的全部影像, 並恢復媒體全部的可錄製空間,請格式化 媒體。
- 可以讓您在索引畫面上同時觀看許多影像的 縮小影像稱為"縮圖"。

輕觸 MENU) → [顯示 其它] → [刪除] (配 [編輯] 類別下) 。

# ∠ 若要刪除動畫,輕觸 [目刪除] → [目刪除]。

- ・若要刪除照片,輕觸 [■刪除] →
   [■刪除]。
- , )在要刪除的動畫或照片上,輕觸 並顯示 ✔ 標誌。

| 5  | 間冊<br>1-1-2010 | 除 |  |
|----|----------------|---|--|
| ^  | ~              |   |  |
|    |                |   |  |
| ~  |                |   |  |
| ОК |                |   |  |

• 按住 LCD 顯示幕上的影像,確認影 像。輕觸 ▶ , 返回上一個畫面。

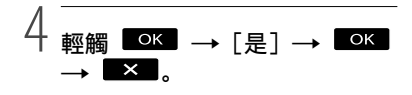

| 若 | 要 | <br>次 | 刪 | 除 | 全 | 部 | 動 | 畫/ | /賍 | 5) | ť |  |
|---|---|-------|---|---|---|---|---|----|----|----|---|--|
|   |   |       |   |   |   |   |   |    |    |    |   |  |

在步驟 2 中, 輕觸 [目刪除] → [目全部刪除] → [是] → [是] →  $\bigcirc$  × → × →

・若要一次刪除全部照片,輕觸 [■刪除]
 → [□全部刪除] → [是] → [是] →
 ○K → ×■.

## 若要一次刪除在同一天錄製的全部動 畫/照片

#### 🕑 注意事項

- 您不能依錄製日期刪除記憶卡上的照片。
- ① 在步驟 2 中,輕觸 [□刪除] →
   「□依日期刪除]。
  - 若要一次刪除同一天的全部照片,輕觸 [■刪除]→[■依日期刪除]。

| Ð        | 間 依日期刪除<br>1-1-2010 |  |  |  |  |  |
|----------|---------------------|--|--|--|--|--|
| <u> </u> |                     |  |  |  |  |  |
| $\equiv$ |                     |  |  |  |  |  |
| ~        |                     |  |  |  |  |  |
| ок       |                     |  |  |  |  |  |

 ② 輕觸 ▲ / ♥ , 選擇所需動畫/照 片的錄製日期, 然後輕觸 ● K 。
 • 輕觸 LCD 顯示幕上的影像,確認影像。輕觸 ● , 返回上一個畫面。
 ③ 輕觸 [是] → ● K → ▼ .

# |用電腦儲存動畫與照片 **準備電腦** (Windows)

使用 "PMB (Picture Motion
Browser)",可以執行以下操作。
-將影像匯入電腦
- 觀看並編輯匯入的影像
- 製作光碟
- 將動畫與照片上傳到網站
若要使用電腦儲存動畫與照片,先從附
件 CD-ROM 安裝 "PMB"。

#### 注意事項

- 請勿使用電腦格式化攝影機的媒體。攝影機可能無法正確運作。
- 透過"PMB",可以使用以下類型的 12 cm 光碟製作光碟。
   – DVD-R/DVD+R/DVD+R DL:不可重複寫入
   – DVD-RW/DVD+RW:可重複寫入

## 步驟 1 檢查電腦系統

#### 作業系統\*1

Microsoft Windows XP SP3\*2/Windows Vista SP2\*3/Windows 7

CPU\*4

Intel PentiumIII 1 GHz 或更快

#### 應用程式

DirectX 9.0c 或更新版本(本產品 是根據 DirectX 技術。必須安裝 DirectX。)

#### 記憶體

256 MB 以上

必須符合作業系統的其他系統要求。

#### 硬碟

安裝所需的磁碟容量:約 500 MB(若製作 DVD 光碟,可能需要 5 GB 以上。)

#### 顯示

至少 1024×768 點

#### 其他

USB 連接埠(必須以標準形式提供, Hi-Speed USB (USB 2.0 相容))、DVD 燒 錄器(安裝時必須使用 CD-ROM 光碟機)

\*<sup>1</sup>需要標準安裝。若作業系統已升級,或是在 多重開機的環境下,便無法保證正常運作。

- \*2不支援 64 位元版本與 Starter (Edition)。使用光碟建立功能等時,需要 安裝 Windows Image Mastering API (IMAPI) Ver.2.0 或更新版本。
- \*<sup>3</sup>不支援 Starter (Edition)。
- \*4建議使用較快的處理器。

#### 注意事項

• 不保證能在所有電腦環境下操作。

# 使用 Macintosh 時

Macintosh 電腦不支援附件軟 體"PMB"。若要使用連接攝影機的 Macintosh 電腦處理照片,請參閱以 下網站。

http://guide.d-imaging.sony. co.jp/mac/ms/ct/

# 「步驟 2 安裝附件軟體"PMB"

連接攝影機和電腦前,安裝"PMB"。

### 注意事項

- 如果在您的電腦上安裝了 5.0.00 以 下的 "PMB"版本,從附件 CD-ROM 安 裝 "PMB",即可以從 "PMB Launcher"啟 動所有應用程式。按兩下電腦螢幕上 的 "PMB Launcher"捷徑圖示,啟動 "PMB Launcher"。
- 如果在您的電腦上安裝了 5.0.00 以下 的 "PMB"版本,您可能無法使用 "PMB"的 某些功能。

# 1 確認攝影機未與電腦連接。

### 2 開啟電腦。

- 以管理員的身份登入進行安裝。
- 安裝軟體前,關閉電腦所有執行中的 應用程式。
- 3 將附件 CD-ROM 放入電腦光碟機 中。

便會出現安裝畫面。

- ・如果沒有出現該畫面,按一下[開始]
   → [電腦](Windows XP 中的 [我的電 腦]),然後按兩下 [SONYPMB (E:)] (CD-ROM)\*。
- \* 光碟機名稱(如(E:))可能因電腦而 異。

4 按一下 [安裝]。

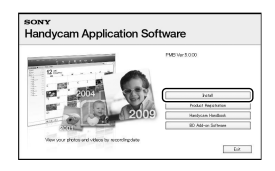

5 選擇國家或地區。

- 6 選擇要安裝的應用程式語言,然 後進入下一個畫面。
- 7 詳細閱讀授權協議的條款。如
   果同意條款,請將○ 變更為
   ●,然後按一下[下一步]→
   [安裝]。
- 8 開啟攝影機,然後用附件 USB 電纜將攝影機連接到電腦。

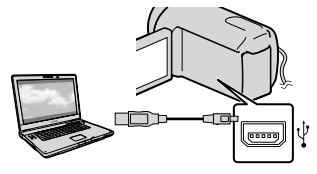

[USB選擇] 畫面會自動出現在攝影 機螢幕上。

- 9 輕觸螢幕上顯示的媒體類型之 一,使電腦識別攝影機。
  - [OUSB連接]: 內部硬碟 (DCR-SR68/SR88)
  - [**□**USB連接]:內部記憶體 (DCR-SX44/SX63)
  - [**□**USB連接]:記憶卡
  - 顯示的錄製媒體視機型而異。
  - 如果沒有出現 [USB選擇] 畫面,輕 觸MENU (MENU) → [顯示其它] → [USB連接] (薑 [其它] 類別下)。

# 10 按一下電腦螢幕上的 [繼續]。

## 11 請按照畫面指示安裝軟體。

- 視電腦而定,您可能必須安裝第三方軟 體。如果出現安裝畫面,請依照指示安 裝所需的軟體。
- •若有需要,請重新啟動電腦完成安裝。
- 安裝時,將攝影機連接到電腦。

完成安裝後,會出現以下圖示。 將 CD-ROM 從電腦中取出。

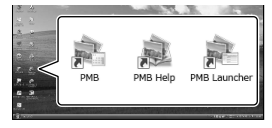

- 註動 "PMB"。
   . 顯示 "PMB 說明"。
   . 顯示 "PMB Launcher"。 "PMB Launcher"可以讓您啟動 "PMB"或 其他軟體,或是開啟網站。
- 可能會出現其他圖示。
- 視安裝程序而定,可能不會出現圖示。

#### 🕑 注意事項

 若要在 Windows XP 上製作光碟或使用其 他功能,需要安裝適用於 Windows XP 的 Image Mastering API v2.0。如果尚未安 裝適用於 Windows XP 的 Image Mastering API v2.0, 請從安裝畫面上的必要程式選 擇該項目,並按照顯示的步驟安裝。(安 裝時,電腦必須連接至網際網路。)當 您試著啟動這些功能時,您可以安裝適用 於 Windows XP 的 Image Mastering API v2.0,以回應顯示的訊息。

### 斷開攝影機與電腦的連接

 ⑦ 按一下電腦桌面右下方的 № 圖示→ [安 全地移除 USB Mass Storage Device]。

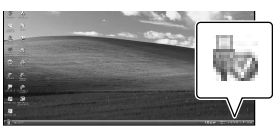

② 輕觸攝影機螢幕上的 [結束] → [是]。
 ③ 斷開 USB 電纜。

#### ③注意事項

- 使用附件軟體 "PMB"從電腦存取。請勿從 電腦修改攝影機的檔案或資料夾。否則影像 檔案可能損壞或無法播放。
- •如果您執行上述操作步驟,不保證能正常 操作。
- 刪除影像檔案時,請依照第27頁的步驟 操作。請勿直接從電腦刪除攝影機上的影 像檔案。
- 請勿從電腦複製錄製媒體上的檔案。不保證 能正常操作。

# **啟動 PMB** (Picture Motion Browser)

按兩下電腦螢幕上的"PMB"捷徑圖示。

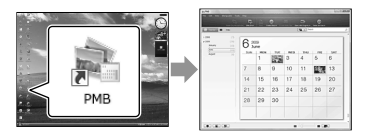

#### ④注意事項

 ・如果圖示沒有顯示在電腦螢幕上,按一下 [開始] → [所有程式] → [毫 PMB], 啟 動 "PMB"。

使用"PMB"可以檢視、編輯或製作動畫 和照片光碟。

## 閱讀"PMB 說明"

有關如何使用"PMB"的詳細說明,請 閱讀"PMB 說明"。按兩下電腦螢幕上 的"PMB 說明"捷徑圖示,開啟"PMB 說明"。

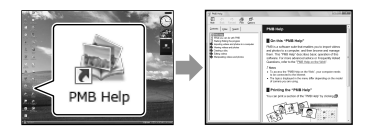

#### 注意事項

如果圖示沒有顯示在電腦螢幕上,按一下
 [開始]→[所有程式]→[PMB]→[PMB
 說明]。您也可以從 "PMB"的[說明]開啟 "PMB 說明"。

# 觸碰一下製作光碟 (One Touch Disc Burn)

攝影機錄製的動畫與照片, 若尚未用 One Touch Disc Burn 功能儲存. 可自 動儲存到光碟。

- 先安裝"PMB"(第 28 頁),但不要啟 動"PMB"。
- 使用附件交流電變壓器,將攝影機連接到壁 裝電源插座,進行此項操作(第11百)。
- 使用攝影機上的 One Touch Disc Burn 功 能,只能儲存內部錄製媒體中記錄的動畫與 照片 (DCR-R68/SR88/SX44/SX63)。

# 開啟電腦,將未使用的光碟放入 DVD 光碟機。

- 有關可用的光碟類型,請參閱第 28 頁。
- 如果有任何"PMB"以外的軟體自動啟 動,請關閉該軟體。

開啟攝影機, 然後用附件 USB 電纜將攝影機連接到電腦。

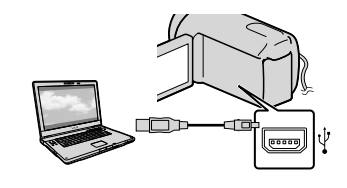

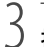

) )按 ⑨(DISC BURN)。

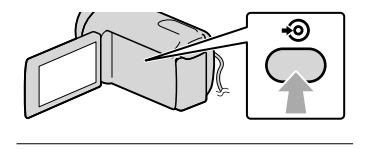

請按照電腦螢幕上的指示操作。

## 注意事項

• 執行 One Touch Disc Burn 時, 動畫與照 片不會儲存到電腦。

# 將動書與照片匯入電 腦

攝影機錄製的動畫與照片可以匯入電 腦。先開啟電腦。

## ⑦注意事項

 使用附件交流電變壓器,將攝影機連接到壁 裝電源插座,進行此項操作(第 11 頁)。

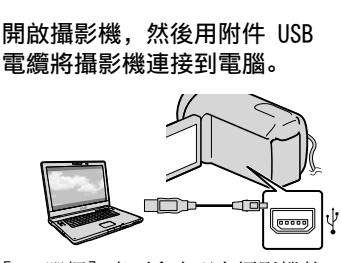

[USB選擇] 畫面會出現在攝影機螢 幕上。

# 在攝影機螢幕上輕觸含有要儲存 影像的錄製媒體。

| [⊖USB連接]: 內部硬碟                    |
|-----------------------------------|
| [                                 |
| [ <b>딮</b> USB連接]: 記憶卡            |
| <ul> <li>顯示的錄製媒體視機型而異。</li> </ul> |
| •如果沒有出現 [USB選擇] 畫面, 輕             |
| 觸 MENU (MENU) → [顯示其它] -          |
| [USB連接] (■ [其它] 類別下)。             |
| [匯入] 視窗會出現在電腦螢幕上                  |

# 製作光碟

#### つ ○ 按一下 [匯入]。

 詳細說明,請參閱 "PMB 說明" (第 30 頁)。

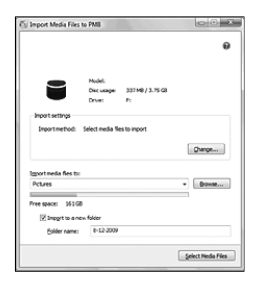

動畫與照片即匯入電腦。 操作完成後,會出現"PMB"畫面。 可以選擇之前匯入電腦的動畫來製作光 碟(第 31 頁)。

# 開啟電腦,將未使用的光碟放入 DVD 光碟機。

- 有關可用的光碟類型,請參閱第 28頁。
- 如果有任何"PMB"以外的軟體自動啟動,請關閉該軟體。

∠ 啟動"PMB"(第 30 頁)。

- 一 按一下視窗左側的[行事曆]或 [索引],選擇資料夾或日期,然 後選擇動畫。
  - •若要選擇多個動畫,按住 Ctrl 鍵,然 後按一下縮圖。

「 按一下視窗頂部的 🔜 → [建 立 DVD-Video 光碟 (STD)]。

便會出現選擇動畫的視窗。

 若要新增更多動畫到之前選擇的動畫, 在主視窗中選擇動畫,然後拖曳到選擇 動畫的視窗上。

| (IND-Yold SK) Crutter                                                       | loie                                     |
|-----------------------------------------------------------------------------|------------------------------------------|
| Confirm the media likes to be written to the doc an<br>[parts in the fact.] | d the order in which they wil be played. |
| . stor                                                                      |                                          |
| jena.                                                                       | The strategic is (1-1) in                |
|                                                                             | per feut                                 |

)按照螢幕上的指示製作光碟。

• 製作光碟可能需要一些時間。

# 複製光碟

您可以使用"Video Disc Copier"將 錄製的光碟複製到其他光碟。 按一下[開始]→[所有程式]→ [PMB]→[PMB Launcher]→[光碟 建立]→[Video Disc Copier],啟 動軟體。有關操作,請參閱"Video Disc Copier"說明。

# 編輯動畫

您可以只剪輯動畫的所需部分,然後 另存新檔。 在"PMB"上按兩下要編輯的動畫,然 後按一下螢幕右側的[顯示編輯調色 盤]→[修剪視訊],或選擇[管理] 選單→[編輯]→[修剪視訊]。詳 細說明,請參閱"PMB 說明" (第 30 頁)。

# 從動畫擷取照片

您可以將動畫中的畫面儲存為照片 檔。

在 "PMB" 上按兩下要編輯的動畫, 然 後按一下螢幕右側的 [顯示編輯調色 盤]→[儲存畫格]。詳細說明, 請 參閱 "PMB 說明"(第 30 頁)。

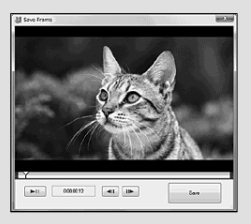

# <sup>|用外接裝置儲存影像</sup> 將影像儲存在外部媒 體中

# (直接複製)

您可以將動畫和照片儲存在外部媒體 (USB 儲存裝置)中,如外部硬碟。您 也可以在攝影機或其他播放設備上播放 影像。

### ② 注意事項

- 若要執行此操作,您需要 USB 連接電纜 VMC-UAM1(另售)。
- 有些國家/地區可能沒有供應 USB 連接電纜 VMC-UAM1。
- 您無法使用以下設備作為外部媒體。
   容量超過 2 TB 的媒體
  - 一般光碟機, 如 CD 或 DVD 光碟機
  - 透過 USB 集線器連接的媒體
  - 具有內建 USB 集線器的媒體
  - 讀卡機
- •您可能無法使用具有代碼功能的外部媒體。
- FAT 檔案系統適用於本攝影機。如果外部媒體格式化為 NTFS 檔案系統等,使用前,用 攝影機格式化外部媒體。當外部媒體連接到 攝影機時,格式化畫面便會出現。
- 不保證每個可連接的設備都能操作。
- 使用附件交流電變壓器,將攝影機連接到壁 裝電源插座(第 11 頁)。
- 請參閱外部媒體的附件操作手冊。
- 有關可使用的外部媒體的詳細說明,請參閱 您所在國家/地區的 Sony 支援頁面。

# 將交流電變壓器和電源線連接至 攝影機的 DC IN 插孔和壁裝電 源插座。

如果外部媒體有交流電電源線, 將插頭插入壁裝電源插座。

# )將 USB 連接電纜連接到外部媒 體。

#### 4 將 USB 連接電纜連接到攝影機 的 ♀ (USB) 插孔。

出現[創建新的影像資料庫檔案。] 畫面時,輕觸[是]。

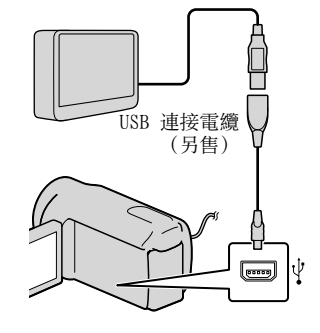

) #0

## ) 輕觸攝影機螢幕上的[複 製。]。

DCR-SR68/SR88/SX44/SX63: 如果攝影機內部錄製媒體中的動畫 與照片尚未存入外部媒體,可以將 其儲存。

DCR-SX43:

如果攝影機中的動畫與照片尚未存 入外部媒體,可以將其儲存。

• 有新錄製的影像時,才會出現此畫面。

# → 操作完成後,輕觸攝影機螢幕上 的 ■○K■。

#### ④注意事項

 您可以在外部媒體上儲存的場景數量如下。 動畫: 9999
 照片: 9999 張 × 899 資料夾
 視錄製的影像類型而定,場景數量可能會
 比較少。

### 連接外部媒體時

外部媒體中儲存的影像會顯示在 LCD 顯 示幕上。VISUAL INDEX 畫面上的動畫顯 示和照片顯示按鈕會如下圖所示改變。

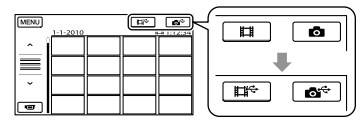

您可以指定外部媒體的選單設定,如刪 除影像。輕觸 VISUAL INDEX 畫面上的 MENU (MENU)→ [顯示其它]。

#### 儲存所需的動畫和照片

#### 注意事項

- 您不能依錄製日期搜尋或複製記憶卡上錄 製的照片。
- 在上述步驟 5 中輕觸 [無複製播 放。]。

會顯示外部媒體的 VISUAL INDEX 畫面。

- ② 輕觸 MENU (MENU) → [顯示其它] → [動畫複製](選擇動畫時)/[照 片複製](選擇照片時)。
- ③請依照螢幕指示,選擇錄製媒體
   (DCR-SR68/SR88/SX44/SX63)與影像
   選擇方式。
- ④選擇[透過選擇複製]時,輕觸要儲 存的影像。
  - ✔ 便會出現。
    - 選擇[依日期複製]時,使用
       選擇要複製的影像日期,
       然後輕觸
       述,進行步驟 (5)。

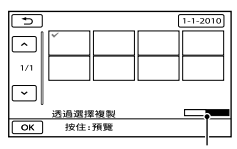

外部媒體的剩餘容量

- 按住 LCD 顯示幕上的影像,確認影 像。輕觸 ♪ ,返回上一個畫面。
- •輕觸日期,可以依日期搜尋影像。
- ⑤ 輕觸攝影機螢幕上的 ○K → [是]
   → ○K 。

#### 在攝影機上播放外部媒體中的影像

- 在上述步驟 5 中輕觸 [無複製播 放。]。
   會顯示外部媒體的 VISUAL INDEX 畫 面。
- ②播放影像(第 22 頁)。
  - 您也可以在連接至攝影機的電視機上觀 看影像(第 25 頁)。

#### 🕑 注意事項

- •照片的日期索引無法顯示。
- 如果攝影機無法識別外部媒體,請嘗試以 下操作。
  - 將 USB 連接電纜重新連接到攝影機
  - 如果外部媒體有交流電電源線,將插頭插入壁裝電源插座

#### 結束外部媒體連接

- ●輕觸外部媒體 VISUAL INDEX 畫面上 的 ■
- 2 斷開 USB 連接電纜。

# 利用 DVD 寫入器、燒 錄器製作光碟

# 使用專用 DVD 寫入器 DVDirect Express 製作光碟

您可以使用專用 DVD 寫入器 DVDirect Express (另售) 製作光碟或播放已製作 光碟上的影像。

亦請參閱 DVD 寫入器的附件操作手册。

#### ③注意事項

- 使用附件交流電變壓器,將攝影機連接到壁 裝電源插座,進行此項操作(第11頁)。
- 僅可使用以下類型的未使用光碟:
  - -12cm DVD-R
  - -12cm DVD+R
- 該設備不支援雙層光碟。
- 在本節中, DVDirect Express 稱為"DVD 寫入器"。
- 將交流電變壓器和電源線連接至 攝影機的 DC IN 插孔和壁裝電 源插座(第 11 頁)。
- 2 開啟攝影機,然後用 DVD 寫入 器的 USB 電纜將 DVD 寫入器連 接至攝影機的 ∜(USB) 插孔。

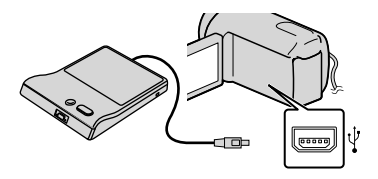

3 將未使用的光碟插入 DVD 寫入 器,然後關閉光碟托盤。

> [光碟燒錄] 畫面會出現在攝影機 螢幕上。

4 按 DVD 寫入器上的 • ④ (DISC BURN)。

若動畫錄製在內部錄製媒體中,但 尚未儲存到任何光碟上,動畫將錄 製到光碟上(DCR-SR68/SR88/SX44/ SX63)。 尚未儲存到任何光碟上的動畫將錄

向木儲仔到仕何光碟上的動畫將錄 製到光碟上(DCR-SX43)。

- 5 當要燒錄動畫的總記憶體大小超 過光碟的總記憶體大小時,重複 步驟 3 和 4。
- 6 輕觸攝影機螢幕上的 ○K → [結束] → [退出光碟]。 操作完成後,取出光碟。
- 7 輕觸 , 然後斷開 USB 電 纜。

#### 使用光碟燒錄選項自訂光碟

請在以下情形中執行此操作:

- 複製所需的影像時
- 製作多張相同的光碟時
- 複製記憶卡 中的影像時 (DCR-SR68/ SR88/SX44/SX63)
- ①在步驟 4 中輕觸 [光碟燒錄選項]。
- 選擇包含要儲存動畫的錄製媒體 (DCR-SR68/SR88/SX44/SX63)。
- ③輕觸要在光碟上燒錄的動畫。
  - ✔ 便會出現。

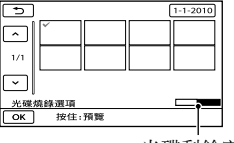

光碟剩餘容量

- 按住 LCD 顯示幕上的影像,確認影 像。輕觸 ▶ , 返回上一個畫面。
- 輕觸日期,可以依日期搜尋影像。
- ④輕觸攝影機螢幕上的 OK →

[是]。

- 若要製作另一張相同內容的光碟,請 插入新的光碟,然後輕觸[創建相同 光碟]。
- ⑤操作完成後,輕觸攝影機螢幕上的 [退出]→[結束]。
- ⑥斷開 USB 電纜與攝影機的連接。

#### 在 DVD 寫入器上播放光碟

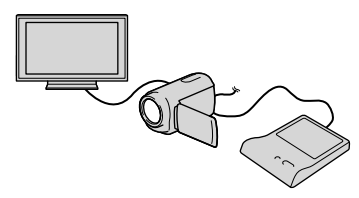

- ④將交流電變壓器和電源線連接至攝影 機的 DC IN 插孔和壁裝電源插座 (第 11 頁)。
- ②開啟攝影機,然後用 DVD 寫入器的 USB 電纜將 DVD 寫入器連接至攝影 機的 ♀(USB) 插孔。
  - 將攝影機連接到電視機時,可以在電視 機螢幕上播放動畫(第 25 頁)。
- ③將已製作的光碟插入 DVD 寫入器。 光碟上的動畫會以 VISUAL INDEX 呈 現在攝影機螢幕上。
- ④按 DVD 寫入器上的播放按鈕。
  - 您也可以使用攝影機螢幕來操作。
- ⑤操作完成後,輕觸攝影機螢幕上的 「結束]→「退出光碟」,取出光碟。
- ⑥輕觸 OK, 然後斷開 USB 電纜。

#### ④注意事項

- 製作光碟時,請勿進行以下任何操作。
  - 關閉攝影機
  - 斷開 USB 電纜或交流電變壓器
  - 使攝影機遭受機械衝擊或振動
  - 從攝影機退出記憶卡

- 從攝影機刪除動畫前,先播放已製作的光 碟,確認複製已正確執行。
- •如果[失敗。]或[光碟燒錄失敗。]出 現在螢幕上,將另一張光碟插入 DVD 寫入 器,然後再次執行 DISC BURN 操作。

#### 🜍 提示

- 如果要以 DISC BURN 操作燒錄動畫的總記 憶體大小超過光碟的總記憶體大小,達到限 制時,會停止製作光碟。光碟上的最後一個 動畫可能會被剪切。
- 複製動畫達到光碟容量的上限,所需的光碟
   製作時間約 20 至 60 分鐘。視錄製模式或
   場景數量而定,可能需要更長的時間。
- 如果無法在任何 DVD 播放器上播放已製作 的光碟,將攝影機連接至 DVD 寫入器,然 後再播放。

# 利用 DVDirect Express 以外的 DVD 寫入器等製作光碟

用 USB 電纜連接攝影機與光碟製作設 備,例如: DVDirect Express 以外 的 Sony DVD 寫入器,可將動畫儲存 到光碟。亦請參閱連接設備的附件操作 手冊。

#### 注意事項

- 有些國家/地區可能沒有供應 Sony DVD 寫 入器。
- 使用附件交流電變壓器,將攝影機連接到壁 裝電源插座,進行此項操作(第11頁)。

## 將交流電變壓器和電源線連接至 攝影機的 DC IN 插孔和壁裝電 源插座(第 11 頁)。

# 2 開啟攝影機,用 USB 電纜(附件)連接 DVD 寫入器等和攝影機的 ऐ(USB)插孔。

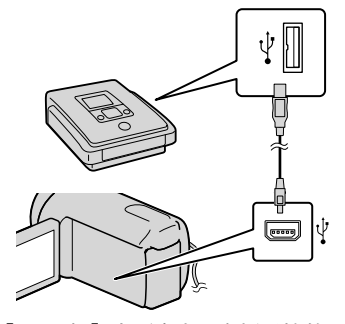

[USB選擇] 畫面會出現在攝影機螢 幕上。

 ・如果沒有出現[USB選擇]畫面,輕 觸 MENU (MENU) → [顯示其它] → [USB連接](圖[其它]類別下)。

## 3 在攝影機螢幕上輕觸含有影像的 錄製媒體。

- [OUSB連接]: 內部硬碟
- [ IUSB連接]: 內部記憶體
- [**IJ**USB連接]:記憶卡
- 顯示的錄製媒體視機型而異。

## 4 將動畫錄製在連接的設備上。

 詳細資訊,請參閱連接設備的附件操 作手冊。

# 5 操作完成後,輕觸攝影機螢幕上的[結束]→[是]。

6 斷開 USB 電纜。

## 利用燒錄器等製作光碟

用 A/V 連接電纜,將攝影機連接到 DVDirect Express 以外的光碟燒錄器、 Sony DVD 寫入器等,可以將攝影機上播 放的影像複製到光碟或錄影帶。使用以 下 1 或 2 方式之一,連接設備。亦 請參閱連接設備的附件操作手冊。

#### 注意事項

- 使用附件交流電變壓器,將攝影機連接到壁 裝電源插座,進行此項操作(第11頁)。
- 有些國家/地區可能沒有供應 Sony DVD 寫 入器。

#### 1 A/V 連接電纜(附件)

將 A/V 連接電纜連接到其他設備的輸入插孔。

2 含 S VIDEO 的 A/V 連接電纜(另 售)

使用含 S VIDE0 電纜的 A/V 連接電 纜(另售),透過 S VIDE0 插孔連 接另一部設備時,可以產生比使用 A/V 連接電纜更高的影像品質。連接 含 S VIDE0 電纜的 A/V 連接電纜的 白色和紅色插頭(左/右音頻)以及 S VIDE0 插頭(S VIDE0 頻道)。如 果只連接 S VIDE0 插頭,將聽不到聲 音。不需要連接黃色插頭(視訊)。

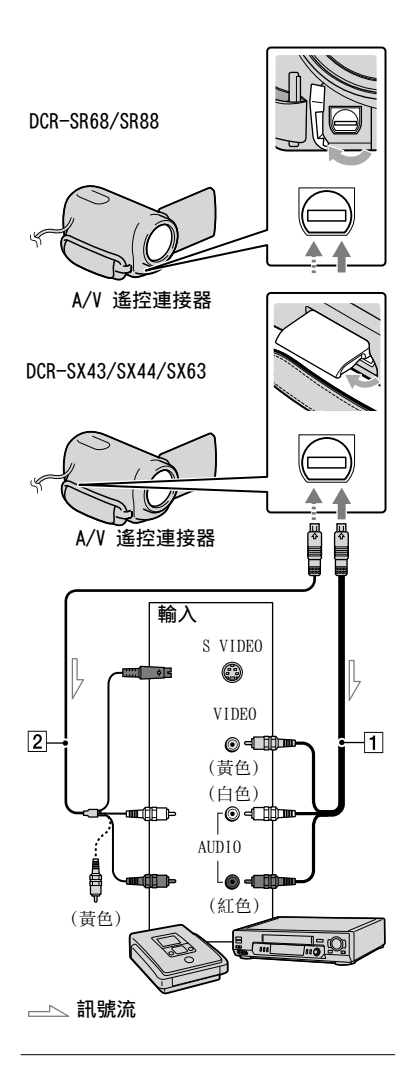

# 將錄製媒體插入錄製設備中。

 若錄製設備有輸入選擇器,請將選擇器 設定為輸入模式。

- 2 用 A/V 連接電纜 1 (附件),
   或含 S VIDEO 的 A/V 連接電纜
   2 (另售),連接攝影機和錄製
   設備(光碟燒錄器等)。
  - 將攝影機連接至錄製設備的輸入插孔。
- 3 開始在攝影機上播放,然後在錄 製設備上錄製。
  - 詳細說明,請參閱錄製設備的附件操作 手冊。
- 4 複製完成時,先停止錄製設備, 然後再停止攝影機。

#### ④注意事項

- 因為複製是透過類比資料傳輸執行,因此影像 品質可能失真。
- 若要隱藏連接的監視器設備螢幕上的螢幕指示(如計數器等),輕觸MENU(MENU)→
   [顯示其它]→[輸出設定](<sup>公</sup>[常規設定]
   類別下)→[顯示輸出]→[LCD螢幕](預)
   設設定)→ ○○ → ○○ → ○○
- 若要記錄日期/時間或相機設定資料,輕觸
   MENU (MENU) → [顯示其它] → [播放設定]()
   () [播放] 類別下) → [資料代碼]
   →選擇所需設定→ ○K → → →
   ※ ○,另外,輕觸 MENU (MENU) → [顯示其它] → [輸出設定](<sup>S</sup>) [常規設定] 類別
   下) → [顯示輸出] → [影音輸出/螢幕] →
   ○K → → → ▲
- ・顯示設備(電視機等)的螢幕尺寸為 4:3
   時,輕觸 MENU (MENU) → [顯示其它] →
   [輸出設定](<sup>(</sup>) [常規設定]類別下) →
   [電視模式] → [4:3] → ○K → □
- 連接單聲道設備時,請將 A/V 連接電纜的黃 色插頭連接到設備上的視訊輸入插孔,將白色 (左聲道)或紅色(右聲道)插頭連接至設備 上的音訊輸入插孔。

# <sub>自訂攝影機</sub> 使用選單

使用選單,可以執行實用功能與變更各種設定。如果善用選單功能操作,可以享受攝 影機的使用樂趣。

攝影機的八個選單類別中各有不同的選單項目。

- 「▲ 手動設定(調整場景條件的項目)→ 第 43 頁
- 〔□〕拍攝設定(自訂拍攝的項目)→ 第 43 頁
- [•] 攝影機照片設定(用於錄製照片的項目)→ 第 43 頁
- ▶ 播放 (播放的項目) → 第 43 頁
- 💽 編輯(編輯的項目)→ 第 44 頁
- 🔳 其它(其他設定的項目)→ 第 44 頁
- 🕒 管理媒體(錄製媒體的項目)→ 第 44 頁
- 🖑 常規設定(其他設定項目) → 第 45 頁
- "Handycam"手冊詳細說明選單項目。

設定選單

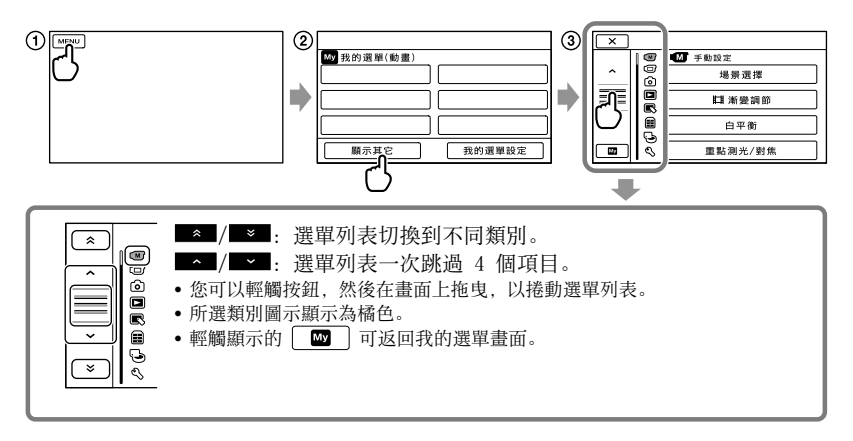

- ① 輕觸 MENU。
- ② 輕觸我的選單螢幕上的[顯示其它]。
   有關我的選單的詳細說明,請參閱下一頁。
   ③ 輕觸螢幕左側的中央部分以變更顯示。
   ④ 輕觸要變更的選單項目。
   ⑤ 變更設定後,輕觸 OK。
   若要結束設定選單,輕觸 ×。
   若要返回上一個選單畫面,輕觸 ○○
   視選單項目而定, ○K 可能無法顯示。

#### ④注意事項

- 視錄製或播放狀況而定,可能無法設定某些選單項目。
- 灰色的選單項目或設定無法使用。

#### 🜍 提示

• 視變更的選單項目而定,攝影機會在播放模式和錄製模式(動畫/照片)之間切換。

## 使用我的選單

在我的選單上登記常用的選單項目,可以更輕鬆地使用這些選單項目。您可以在動 畫、照片和播放的各個我的選單上,分別登記 6 個選單項目。

例如:刪除[重點測光/對焦]與登記[目漸變調節]

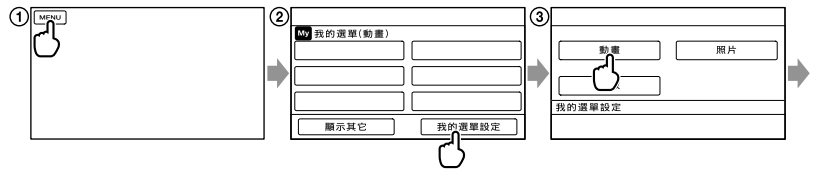

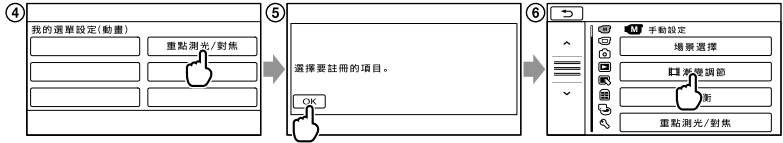

- ① 輕觸 MENU。
- ②輕觸 [我的選單設定]。
- ③輕觸 [動畫]。
- ④輕觸 [重點測光/對焦]。
- ⑤ 輕觸 ○K 。
- ⑥輕觸 [□漸變調節] ( ▲ [手動設定] 類別下)。
- ⑦顯示我的選單時,輕觸 ■▲.

重複上述步驟,在我的選單上登記選單項目,享受使用"Handycam"的樂趣。

#### 🙄 提示

• 連接外部儲存裝置時, 會出現專用我的選單。

# 使用 😉 OPTION MENU

OPTION MENU 出現的方式,與您在電腦上按滑鼠右鍵,出現彈跳式視窗的方式一樣。 當 聲■ 顯示在螢幕的右下方時,可以使用 OPTION MENU。輕觸 聲■,可以在背景 中變更的選單項目便會出現。 選單項目

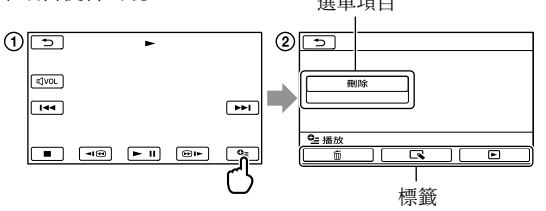

● 輕觸 ■ (OPTION) 。

②輕觸所需的標籤 → 輕觸要變更設定的項目。

③完成設定後,輕觸 □к.

#### ③注意事項

- 灰色的選單項目或設定無法使用。
- •所需的項目不在螢幕上時,輕觸另一個標籤。(可能沒有標籤。)
- 螢幕上出現的標籤和項目,視攝影機當時的錄製/播放狀態而定。

## 選單列表

▲ (手動設定)類別

| 場景選擇    | 根據場景類型, | 如夜景或海灘,         | 選擇適合的錄製設定。 |
|---------|---------|-----------------|------------|
| □「漸變調節  | 淡入或淡出場景 | t.              |            |
| 白平衡     | 將色彩平衡調整 | 到錄製環境的亮         | 度。         |
| 重點測光/對焦 | 同時調整所選被 | <b>凝</b> 體的亮度與對 | 」焦。        |
| 重點測光    | 調整您在螢幕上 | 所輕觸的被攝體         | 影像亮度。      |
| 重點對焦    | 對焦在螢幕上輕 | 逐觸的被攝體。         |            |
| 曝光      | 調整動畫與照片 | 的亮度。            |            |
| 對焦      | 手動對焦。   |                 |            |
| 特寫      | 拍攝在焦點上的 | ]被攝體,而背景        | ·模糊。       |

## 〔□〕(拍攝設定)類別

| 即拍攝模式        | 設定錄製動畫的模式。錄製快速移動的被攝體時,建議使用高影像<br>品質。 |
|--------------|--------------------------------------|
| 水平導引框        | 顯示導引框,確保被攝體保持水平或垂直。                  |
| EISTEADYSHOT | 設定錄製動畫時的 SteadyShot 功能。              |
| 自動緩慢快門       | 自動調整快門速度。                            |
| 臉部偵測         | 自動調整臉部的影像品質。                         |
| 聲音錄製設定       |                                      |
| 內建變焦麥克風      | 錄製有適合變焦位置的生動聲音的動畫。                   |
| 麥克風參考電平      | 設定麥克風電平。                             |

#### 其他錄製設定

#### (攝影機照片設定)類別

▶ (播放)類別

VISUAL INDEX ......以縮圖顯示錄製影像(第 22 頁)。

索引切換

**資料代碼 …………**播放時,顯示詳細的錄製資料。

# 💽 (編輯) 類別

#### 刪除

□刪除.....刪除動畫。

■刪除 ..... 刪除照片。

#### 保護

- **睅保護.....**保護動畫,以免刪除。
- ■保護 ...... 保護照片, 以免刪除。
- **印分割.....**分割動畫。
- 照片攝取 ................從所需的動畫場景擷取照片。

#### 動畫複製\*1\*2

- 透過選擇複製 ..... 選擇動畫並複製。
- 依日期複製 ........ 複製指定日期的全部動畫。
- **圖複製全部 ......**複製播放列表中儲存的全部動畫。

#### 照片複製\*1\*2

- **選擇複製 ………**選擇照片並複製。
- 依日期複製 .......... 複製指定日期的全部照片。

#### 播放列表編輯

| 眲新増    | 將動畫新增到播放列表。        |
|--------|--------------------|
| 印依日期新増 | 一次在播放列表中新增同一天錄製的動畫 |
| ≧清除    | 清除播放列表中的動畫。        |
| ≧全部清除  | 清除播放列表中的全部動畫。      |
| ≧移動    | 變更播放列表中的動畫順序。      |

# 🔳 (其它) 類別

#### USB連接

| OUSB連接*1 | 透過 USB    | 連接內部硬碟                                |            |
|----------|-----------|---------------------------------------|------------|
| ■USB連接*2 | 透過 USB    | 連接內部記憶體。                              |            |
| ❑USB連接   | 透過 USB    | 連接記憶卡。                                |            |
| 光碟燒錄     | 按下 🔊      | (DISC BURN) 按鈕,                       | 可以將影像儲存到光碟 |
|          | (第 31 〕   | 頁)。                                   |            |
| - X77 ≐∏ | HZ - HANG | · · · · · · · · · · · · · · · · · · · |            |

#### 🕑 (管理媒體) 類別

#### 媒體設定

| HDD*'               | 刪除內部硬條上的所有資料。  |
|---------------------|----------------|
| 內建記憶體* <sup>2</sup> | 刪除內部記憶體上的所有資料。 |
| 記憶卡*1*2             | 刪除記憶卡上的所有資料。   |

修復影像資料庫檔案

HDD\*1.....修復內部硬碟上的影像資料庫檔案(第 48 頁)。 **內建記憶體\*2.....**修復內部記憶體上的影像資料庫檔案(第 48 頁)。 **記憶卡\*1\*2.....**修復記憶卡上的影像資料庫檔案(第 48 頁)。

🖏 (常規設定) 類別

#### 聲音/顯示設定

| 音量      | 調整播放聲音的音量(第 23 頁)。        |
|---------|---------------------------|
| 提示音     | 設定攝影機是否發出操作提示音。           |
| LCD亮度   | 調整 LCD 顯示幕的亮度。            |
| LCD背光亮度 | 調整 LCD 顯示幕的背光。            |
| LCD色彩   | 調整 LCD 顯示幕的色彩濃度。          |
| 顯示設定    | 設定在 LCD 顯示幕上顯示圖示或指示的持續時間。 |
| 輸出設定    |                           |
| 電視模式    | 根據連接的電視機轉換訊號(第 25 頁)。     |
| 顯示輸出    | 設定是否在電視機螢幕上出現螢幕顯示。        |

#### 時鐘/回語言設定

| <b>日期和時鐘設定</b> 設定日期和時間(第 12 頁)。 |    |       |
|---------------------------------|----|-------|
| <b>時區設定</b> 不需要停止時鐘, 便能調整時差     | (第 | 12 頁) |
| <b>夏令時間</b> 設定夏令時間(第 12 頁)。     |    |       |
| <b>囚語言設定</b> 設定顯示語言(第 13 頁)。    |    |       |
| 雷源設定                            |    |       |

**自動關機 ......** 變更「自動關機」設定(第 10 頁)。

透過LCD開啟電源 ... 設定打開或關閉 LCD 顯示幕時, 是否開啟或關閉攝影機的電源。

#### 其他設定

展示模式 ...... 設定是否出現展示。 校準 ..... 校準觸摸屏。 

\*1 DCR-SR68/SR88

\*2 DCR-SX44/SX63

# 了解"Handycam"手 冊的詳細資訊

"Handycam"手冊是使用者指南,專用 於電腦螢幕閱讀。部分攝影機的功能 會以彩色照片說明。若要了解操作攝影 機的詳細資訊,請閱讀"Handycam"手 冊。

 若要在 Windows 電腦上安 裝 "Handycam" 手冊,請將附件 CD-ROM 放入電腦光碟機中。

∠ 在顯示的安裝畫面上,按一下 [Handycam 手冊]。

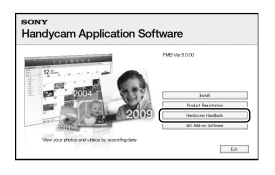

- · 選擇所需的語言和攝影機的型 號,然後按一下 [Handycam 手 冊 (PDF)]。
  - 攝影機底部印有型號。

4 按一下 [退出] → [退出], 然 後將 CD-ROM 從電腦中取出。

若要檢視"Handycam"手冊,按兩下電 腦螢幕上的捷徑圖示。

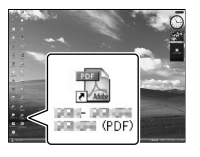

 若使用 Macintosh, 開啟 CD-ROM 中的 [Handbook] - [CT] 資料夾, 然後複製 [Handbook.pdf]。

- 您需要 Adobe Reader 才能閱 讀 "Handycam" 手冊。如未安裝於電腦中, 可從 Adobe Systems 網頁上下載: http://www.adobe.com/
- 有關附件軟體 "PMB"的詳細說明,請參 閱 "PMB 說明"(第 30 頁)。

# 其他資訊

# 2 疑難排解

如果您在使用攝影機時遇到任何問題, 請按照以下步驟操作。

① 查看清單(第 47 至 49 頁),檢查攝影機。
② 移除電源,約 1 分鐘後重新連接電源,然後開啟攝影機。
③ 使用尖頭物按 RESET(第 55,56 頁),然後開啟攝影機。 如果按下 RESET,所有設定便會重設,包括時鐘設定。

### ④ 請聯絡 Sony 經銷商或當地授權的 Sony 維修機構。

- 視問題而定,攝影機可能需要初始化或更換 攝影機目前的內部錄製媒體。在這種情況
   下,儲存在內部錄製媒體上的資料將被刪
   除。請務必在送修攝影機前,將內部錄製媒
   體上的資料儲存到其他媒體上(備份)。我
   們將不會賠償遺失的內部錄製媒體資料。
- 為了了解問題,送修期間,我們可能會查看 儲存在內部錄製媒體上的資料,查看的數量 會儘可能降到最少。但是,Sony 經銷商不 會儲存或保留您的資料。
- 有關攝影機問題的詳細資訊,請參 閱 "Handycam" 手冊(第 46 頁),有關連 接攝影機與電腦的詳細資訊,請參閱 "PMB 說明"(第 30 頁)。

#### 電源打不開。

- 請將已充滿電的電池組裝入攝影機
   (第 9 頁)。
- 將交流電變壓器的插頭插入壁裝電源插座 (第 11 頁)。

#### 即使將電源設定為開,攝影機也無法 運作。

- 電源開啟後,攝影機需要數秒鐘準備拍 攝。這並不是故障。
- 請斷開交流電變壓器與壁裝電源插座,或 取出電池組,約1分鐘後再重新連接。

如果攝影機仍然無法運作,使用尖頭物 按 RESET(第 55,56 頁)。(如果按 下 RESET,所有設定便會重設,包括時鐘 設定。)

- 錄影機的溫度極高。請關閉攝影機,並置 於陰涼處一段時間。
- 攝影機的溫度極低。請打開攝影機的電源,並擱置一段時間。如果攝影機仍然無法運作,請關閉攝影機的電源,然後置於溫暖處。將攝影機置放一段時間,然後開啟攝影機。

#### 攝影機發熱。

 攝影機在操作過程中可能會變熱。這並不 是故障。

#### 電源突然關閉。

- •使用交流電變壓器(第11頁)。
- 重新開啟電源。
- •為電池組充電(第9頁)。

按 START/STOP 或 PHOTO,不能錄製 影像。

- 按 MODE 開啟 **□** (動畫) 或 **□** (照片) 指示燈。
- 攝影機正在將剛剛拍攝的影像錄製到錄製 媒體上。您無法在此期間進行任何新的 錄製。
- 錄製媒體已滿。刪除不需要的影像 (第 27 頁)。
- 動畫場景或照片的總數已超過攝影機可錄
   製的容量。刪除不需要的影像
   (第 27 頁)。

### 錄製停止。

 錄影機的溫度極高/低。請關閉攝影機,並 置於陰涼/溫暖處一段時間。

#### "PMB"無法安裝。

檢查安裝 "PMB" 的必要電腦環境或安裝程
 序(第 28 頁)。

#### "PMB"沒有正確運作。

•退出"PMB",然後重新啟動電腦。

#### 電腦無法識別攝影機。

- 從電腦的 USB 插孔斷開鍵盤、滑鼠和攝影 機以外的設備。
- 斷開電腦和攝影機之間的 USB 電纜,重 新啟動電腦,然後再依照順序連接電腦和 攝影機。

## 自檢顯示/警告指示

如果 LCD 顯示幕上出現指示, 請檢查 下列項目。

如果嘗試了好幾次,操作問題仍然存 在,請聯絡 Sony 經銷商或當地授權的 Sony 維修機構。若是這樣,聯絡時, 請提供 C 或 E 開頭的錯誤代碼的所有 號碼。

#### C:04:00

- 電池組不是 "InfoLITHIUM" 電池組 V 系列。請使用 "InfoLITHIUM" 電池組 (V 系列) (第9頁)。
- 將交流電變壓器的 DC 插頭牢固連接到攝 影機(第9頁)。

#### C:06:00

電池組溫度高。更換電池組,或是將其放置於陰涼處。

#### C:13:□□ / C:32:□□

移除電源。重新連接電源,然後再操作攝影機。

#### E:00:00

•請依照第 47 頁的步驟 2 至 4 操作。

#### $\bigcirc$

- 攝影機的內部硬碟已滿。刪除內部硬碟上 不需要的影像(第 27 頁)。
- 攝影機的內部硬碟可能發生錯誤。

#### ᡌ

• 電池電力不足。

## ACIJ

電池組溫度高。更換電池組,或是將其放置於陰涼處。

#### [1]

 攝影機的溫度越來越高。關閉攝影機,並 將攝影機置於陰涼處。

#### <u>ا</u>

• 攝影機的溫度低。提高攝影機的溫度。

#### $\overline{\mathcal{A}}$

- 沒有插入記憶卡(第15頁)。
- 如果指示閃爍,表示沒有足夠的可用空間 來錄製影像。將影像儲存到其他媒體後, 刪除不需要的影像(第 15 頁),或是格 式化記憶卡。
- ・ 影像資料庫檔案已損壞。輕觸 MENU
   (MENU) → [顯示其它] → [修復影像資
   料庫檔案]( [管理媒體] 類別下) →
   錄製媒體 (DCR-SR68/SR88/SX44/SX63),
   檢查資料庫檔案。

#### IJ

 記憶卡已損壞。用攝影機格式化記憶卡 (第 44 頁)。

#### <u>?</u>]

•插入了不相容的記憶卡(第15頁)。

#### **--** •--

• 在其他設備上存取記憶卡受到限制。

#### (()

 攝影機不穩定。請用雙手握穩攝影機。但是 請注意,相機晃動警告指示不會消失。

#### Ю

 跌落傳感器功能已啟動。您可能無法錄製 或播放影像。

# 預防措施

٧

 錄製媒體已滿。刪除不需要的影像 (第 27 頁)。

## 關於使用和維護

- •請勿在下列場所使用或存放攝影機和附件:
  - 極熱、極冷或潮濕的地方。請勿將攝影機 和附件放在溫度超過 60 °C 的地方,例 如直射陽光下、加熱器附近,或停在太 陽下的汽車內。攝影機和附件可能故障 或變形。
  - 靠近強磁場或機械振動。攝影機可能出現故障。
  - 靠近強烈的無線電波或輻射。攝影機可能 無法正常錄製。
  - 靠近 AM 接收機或視訊設備。可能會產 生干擾。
  - 沙灘或有灰塵的地方。如果沙子或灰塵進入攝影機,可能發生故障。有時,此故障是無法修復的。
  - 窗戶旁或室外,LCD 顯示幕或鏡頭可能會 暴露在直射陽光下。這樣將損壞LCD 顯 示幕內部。
- 以 DC 6.8 V/7.2 V (電池組) 或 DC 8.4 V (交流電變壓器) 操作攝影機。
- 對於 DC 或 AC 操作,請使用操作說明書中 建議的附件。
- 請勿讓雨水或海水等弄濕攝影機。如果攝影 機受潮,可能造成故障。有時,此故障是無 法修復的。
- 如果有任何固體物或液體進入機殼,請拔掉 攝影機插頭,讓 Sony 經銷商檢查之後再 繼續使用。
- 避免粗暴操作、拆卸、改装、自然撞擊或擊 打,如敵擊、跌落或踩踏在產品上。應特別 當心鏡頭。
- 不使用攝影機時,請關閉攝影機。
- 請勿用毛巾等包住攝影機進行操作。否則會 產生熱氣並積聚在攝影機內部。
- 斷開電源線連接時,請抓住插頭,不要拉 電源線。
- 請勿在電源線上放置任何重物,或以其他方 式損壞電源線。
- •請勿使用變形或損壞的電池組。
- •請將金屬接觸點保持乾淨。
- 如果電池電解液洩漏:
  - 請聯絡當地授權的 Sony 維修機構。
  - 請將可能已經接觸到皮膚的液體清洗掉。
  - 如果有液體進入您的眼睛,請用大量的清水沖洗,並就醫。

#### 長時間不使用攝影機時

- 若要使攝影機長時間保持在最佳狀態,每個 月請開啟攝影機一次,並透過錄製與播放影 像等方式,操作攝影機。
- 請徹底用完電池組電力後再存放電池組。

#### LCD 顯示幕

- 請勿對 LCD 顯示幕施加過度的壓力,因為可能會造成損壞。
- 如果在寒冷的地方使用攝影機,LCD顯示幕 上可能會出現殘留的影像。這並不是故障。
- 使用攝影機時,LCD 顯示幕的背面可能會發熱。這並不是故障。

#### 清潔 LCD 顯示幕

 如果指印或灰塵弄髒 LCD 顯示幕,建議您 使用柔軟的布來清潔。使用 LCD 顯示幕清 潔套件(另售)時,請勿將清潔液直接塗 在 LCD 顯示幕上。請使用清潔紙沾濕液體 進行清潔。

#### 關於處理外殼

- 如果弄髒外殼,請用軟布稍微用水沾濕來清 潔攝影機機身,然後用乾的軟布擦拭。
- 請避免以下操作方式,以免損壞塗層:
  - 使用稀釋劑、汽油、酒精、化學織物、驅 蟲劑、殺蟲劑與遮光劑等化學物
  - 手上沾有以上物質操作攝影機
  - 外殼長時間接觸橡膠或乙烯等物質

#### 關於鏡頭的保護和存放

- 在以下情況中,使用軟布擦拭鏡頭的表面:
   鏡頭的表面有指印
  - 在炎熱或潮濕的場所
- 鏡頭暴露在帶有鹽分的空氣中, 如海邊
- •存放在通風良好,沒有污垢或灰塵的場所。
- 為防止發霉,請按照以上說明定期清潔鏡 頭。

#### 關於對預裝充電電池充電

攝影機已預裝了充電電池,即使攝影機關閉, 也能維持日期、時間和其他設定。透過交流電 變壓器將攝影機連接至壁裝電源插座,或裝入 電池組時,會對預裝的充電電池充電。如果完 全不使用攝影機,充電電池將在約3個月後 完全耗盡。請在對預裝的充電電池充電之後 再使用攝影機。然而,即使預裝的充電電池 沒有充電,只要不記錄日期,就不會影響攝 影機的操作。

#### 步驟

使用附件交流電變壓器,連接攝影機與壁裝電 源插座,將 LCD 顯示幕關閉,然後擱置 24 小時以上。

#### 丟棄/轉讓攝影機的注意事項 (DCR-SR68/SR88/SX44/SX63)

即使刪除所有動畫和靜態影像,或是執行[媒 體格式化],內部錄製媒體中的資料可能無法 完全清除。

當您轉讓攝影機時,建議您執行[清空](請 參閱第 46 頁的"了解"Handycam"手冊的詳 細資訊"。),避免資料恢復。另外,丟棄攝 影機時,建議您破壞攝影機實體。

#### 丟棄/轉讓記憶卡的注意事項

即使刪除記憶卡的資料,或格式化攝影機或電 腦上的記憶卡,仍可能無法完全刪除記憶卡的 資料。把記憶卡給別人時,建議您在電腦上使 用資料刪除軟體,以完全刪除資料。另外,當 您丟棄記憶卡時,建議您破壞記憶卡的實體。

# 規格

系統 訊號格式: NTSC 彩色, EIA 標準 動書錄製格式: 視訊: MPEG-2 PS 音訊錄製系統: Dolby Digital 2ch Dolby Digital Stereo Creator 昭片檔案格式 : DCF Ver.2.0 相容 : Exif Ver.2.21 相容 : MPF Baseline 相容 錄製媒體(動畫/照片) 內部硬碟 DCR-SR68: 80 GB DCR-SR88: 120 GB 內部記憶體 DCR-SX44: 4 GB DCR-SX63: 16 GB "Memory Stick PRO Duo" SD 記憶卡, SDHC 記憶卡 (Class 2、4、 6, 10) 測量媒體容量時,1 GB 等於十億位元 組,一部分容量會用於系統管理和/或應 用程式檔案。 使用者可使用的容量如下。 DCR-SR68: 大約 79.3 GB DCR-SR88: 大約 119 GB DCR-SX44: 大約 3.86 GB DCR-SX63: 大約 15.5 GB 影像設備 2.25 mm (1/8 型) CCD (電荷耦合設備) 總畫素: 大約 680 000 畫素 有效畫素(動畫, 16:9): 大約 410 000 書素 有效畫素(照片, 16:9): 大約 250 000 書素 有效畫素 (照片, 4:3) : 大約 340 000 書素 鏡頭 Carl Zeiss Vario-Tessar 60 × (光學), 2 000× (數位) DCR-SR68/SR88 濾鏡直徑: 30 mm F1.8 - 6.0隹距: f=1.8 - 108 mm轉換為 35 mm 相機時 若為動畫: 39 - 2 340 mm (16:9) 若為照片: 44 - 2 640 mm (4:3) 色溫:「自動」、「單鍵結合」、「室內]

(3 200 K)、「室外] (5 800 K)

最低照明 3 lx (lux) ([自動緩慢快門] 設定為 [開], 快門速度 1/30 秒) 輸入/輸出接頭 A/V 遙控連接器: 視訊/音訊輸出插孔 USB 插孔: mini-AB LCD 顯示幕 影像: 6.7 cm (2.7 型, 縱橫比 16:9) 總畫素數目: 230 400 (960 × 240) 一般 電源需求: DC 6.8 V/7.2 V (電池組) DC 8.4 V (交流電變壓器) 平均功率消耗: 使用 LCD 顯示幕以一般亮度 錄製時: DCR-SR68/SR88: 2.0 W DCR-SX43/SX44/SX63: 1.8 W 操作溫度: 0 °C 到 40 °C 儲存溫度: -20 °C 到 + 60 °C 尺寸 (大約) DCR-SR68/SR88 56 × 65 × 107 mm (寬/高/深), 包含 突出部分 56 × 65 × 115 mm (寬/高/深), 包含 突出部分,以及安裝了附件充電電池組 DCR-SX43/SX44/SX63 50 × 55 × 103 mm (寬/高/深), 包含 突出部分 50 × 55 × 112 mm (寬/高/深),包含 突出部分,以及安裝了附件充電電池組 質量 (大約) DCR-SR68/SR88: 僅主機重 280 g 包括附件充電電池組 320 g DCR-SX43/SX44/SX63: 僅主機重 190 g 包括附件充電電池組與記憶卡 230 g 交流電變壓器 AC-L200C/AC-L200D 電源需求: AC 100 V - 240 V, 50 Hz/60 Hz 電流消耗: 0.35 A - 0.18 A 功率消耗: 18 W 輸出電壓: DC 8.4 V\* 操作温度: 0 °C 到 40 °C 儲存溫度: -20 °C 到 + 60 °C

- 尺寸(大約): 48 × 29 × 81 mm (寬/高/ 深) 不含突出部分
- 質量(大約): 不含電源線 170 g
- \* 有關其他規格,請參閱交流電變壓器上的標 籤。

#### 充電電池組 NP-FV30

| 最大輸出電壓: DC 8.4 V     |
|----------------------|
| 輸出電壓: DC 7.2 V       |
| 最大充電電壓: DC 8.4 V     |
| 最大充電電流: 2.12 A       |
| 容量                   |
| 典型: 3.6 Wh (500 mAh) |
| 最低: 3.6 Wh (500 mAh) |
| 類型:鋰離子               |

攝影機與附件的設計和規格若有變更, 恕不 另行通知。

• 由 Dolby Laboratories 授權製造。

#### 附件電池組的預計充電與運作時間 (分鐘)

| 錄製媒體           | DCR-SR68/<br>SR88 | DCR-SX43/<br>SX44/SX63 |
|----------------|-------------------|------------------------|
| 充電時間(完整<br>充電) | 11                | 15                     |
| 連續錄製時間         | 100               | 110                    |
| 典型錄製時間         | 45                | 50                     |
| 播放時間           | 135               | 160                    |

- 可錄製時間可能因錄製情況、被攝體狀態、
   [日拍攝模式]而異。
- 錄製條件:錄製模式 [SP]。
- ・ 典型錄製時間,顯示重複錄製開始/停止、 切換 MODE 指示燈和變焦時的時間。

#### 內部錄製媒體中動畫的預計錄製時間 (分鐘)

 ・若要設定錄製模式,輕觸 MENU (MENU) →
 [顯示其它] → [閏拍攝模式](□ [拍 攝設定]類別下)。錄製模式的預設設定是
 [SP](第43頁)。

#### 內部硬碟(80 GB)

DCR-SR68:

| 錄製模式 | 錄製時間 |
|------|------|
| [HQ] | 1220 |
| [SP] | 1750 |
| [LP] | 3660 |

#### 內部硬碟(120 GB)

DCR-SR88:

| 錄製模式 | 錄製時間 |
|------|------|
| [HQ] | 1830 |
| [SP] | 2630 |
| [LP] | 5510 |

#### 內部記憶體(4 GB)

DCR-SX44:

| 錄製模式 | 錄製時間 |
|------|------|
| [HQ] | 55   |
| [SP] | 80   |
| [LP] | 175  |

#### 內部記憶體(16 GB)

DCR-SX63:

| 錄製模式 | 錄製時間 |
|------|------|
| [HQ] | 235  |
| [SP] | 340  |
| [LP] | 715  |

#### 記憶卡中動畫的預估錄製時間範例

| 錄製模式 | 4 GB 容量   |
|------|-----------|
| [HQ] | 55 (50)   |
| [SP] | 80 (50)   |
| [LP] | 175 (110) |

• ()中的數字表示最短的可錄製時間。

• 關於充電/錄製/播放時間

- 使用攝影機在 25 °C (建議 10 °C 到 30 °C) 測得的時間。
- 在低溫下,或視您使用攝影機的狀況而 定,錄製和播放時間將會縮短。

#### 關於商標

- "Handycam"和 **HAADDYCATT** 為 Sony Corporation 的註冊商標。
- "Memory Stick" ""
   "Memory Stick Duo"
  - "MEMORY STICK DUD" 、 "Memory Stick PRO Duo" 、

"MEMORY STICK PRO Duo" 、 "Memory Stick PRO-HG Duo" 、

"MEMORY STICK PRD-HG Duo" (Memory Stick Micro" (MagicGate")

"MAGICGATE"、"MagicGate Memory Stick"和"MagicGate Memory Stick Duo"為 Sony Corporation 的商標 或註冊商標。

- "InfoLITHIUM"為 Sony Corporation 的 商標。
- "DVDirect"為 Sony Corporation 的商標。
- Dolby 和 double-D 符號為 Dolby Laboratories 的商標。
- Microsoft、Windows、Windows Vista 和 DirectX 為 Microsoft Corporation 在美 國和/或其他國家的註冊商標或商標。
- Macintosh 和 Mac OS 為 Apple Inc. 在美 國和其他國家的註冊商標。
- Intel、Intel Core 和 Pentium 為 Intel Corporation 或其子公司在美國和其他國家 的商標或註冊商標。
- Adobe、Adobe 標誌和 Adobe Acrobat 為 Adobe Systems Incorporated 在美國和/或 其他國家的註冊商標或商標。
- SDHC 標誌是商標。

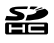

 MultiMediaCard 是 MultiMediaCard Association 的商標。
 這裡所提到的所有其他產品名稱皆為其各自公司的商標或註冊商標。此外,本手冊未在各處 註明 ™ 與 ®。

# <sub>快速參考</sub> 螢幕指示

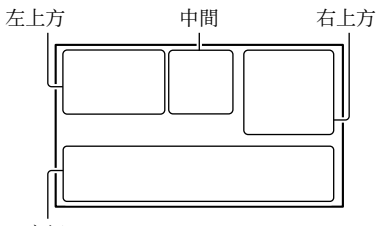

底部

# 左上方

| 指示           | 意義          |
|--------------|-------------|
| MENU         | MENU 按鈕     |
| ଧ            | 自拍錄製        |
| ţ↓           | 麥克風參考電平低    |
| <u>4:3</u>   | 寬螢幕選擇       |
| ÷            | 內建變焦麥克風     |
| ☞ 60 分       | 剩餘電量        |
| ► <b>101</b> | 記憶卡的錄製資料夾   |
| ΞC>          | VIDEO LIGHT |
| 5            | 返回按鈕        |
|              |             |

# 中間

| 指示                                     | 意義      |
|----------------------------------------|---------|
| [預備拍攝]/<br>[●拍攝]                       | 錄製狀態    |
| VGA C0.2M                              | 照片大小    |
| ¢¢                                     | 幻燈片放映設定 |
| (V) (V) (V) (V)<br>(V) (V) (V) (V) (V) | 警告      |
| ►                                      | 播放模式    |

# 右上方

| 指示                            | 意義              |
|-------------------------------|-----------------|
| <u>HQ</u> <u>SP</u> <u>LP</u> | 錄製模式 (HQ/SP/LP) |
| 9 🗰 🕢                         | 錄製/播放/編輯媒體      |
| 0:00:00                       | 記數器(時:分:秒)      |
| [00分]                         | 估計錄製剩餘時間        |
| 白色漸變 黑色漸變                     | 漸變調節            |
| COFF                          | 跌落傳感器關閉         |

| 指示                                                   | 意義                            |
|------------------------------------------------------|-------------------------------|
| ë                                                    | 跌落傳感器啟動                       |
| 9999 <b>Δ→</b> ⊖<br>9999 <b>Δ→</b><br>9999 <b>Δ→</b> | 可錄製照片的大約數量<br>與錄製媒體           |
| f01 >                                                | 記憶卡的播放資料夾                     |
| 100/112                                              | 目前播放的動畫或照<br>片/錄製動畫或照片的<br>總數 |
| 底部                                                   |                               |
| 指示                                                   | 意義                            |
| Lei<br>Koff                                          | [臉部偵測]設定為<br>[關]              |
| ē 🔺 🖁                                                | 手動對焦                          |
| <b>)                                    </b>         |                               |

|                            | [ 峁] 」              |
|----------------------------|---------------------|
| r 🖌 🖁                      | 手動對焦                |
| ) 🔶 🔅<br>M 🏭 🖗 🏌<br>7- 8 i | 場景選擇                |
| * 🛧 ⊾⊿                     | 白平衡                 |
|                            | SteadyShot 關閉       |
| +                          | 重點測光/對焦/重點測<br>光/曝光 |
| т.🚏                        | 特寫                  |
| Ъ,                         | 背光                  |
| <u>•</u>                   | OPTION 按鈕           |
|                            | 觀看影像按鈕              |
|                            | 幻燈片放映按鈕             |
| <b>D</b> 101-0005          | 資料檔案名稱              |
| 0-п                        | 受保護的影像              |
| 8                          | 索引按鈕                |
|                            |                     |

 指示及其位置僅為近似情況,可能與實際 所見不同。

• 視攝影機機型而定,有些指示可能不會出現。

# 部件與控制裝置

() 中的數字是參考頁碼。

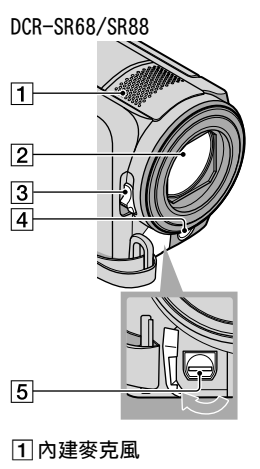

2 鏡頭 (Carl Zeiss 鏡頭) ③ LENS COVER 開關 ④ LED VIDEO LIGHT ⑤ A/V 遙控連接器 (25)

- 2 鏡頭 (Carl Zeiss 鏡頭)
- 3 LENS COVER 開關
- 4 LED VIDEO LIGHT
- 5 內建麥克風

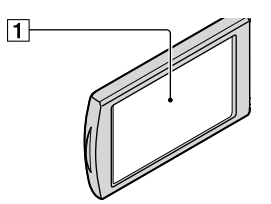

1 LCD 顯示幕/觸摸屏 如果將 LCD 螢幕旋轉 180 度,您可以使 LCD 顯示幕面朝外,圖上 LCD 螢幕。此項 操作在播放時特別方便。

#### DCR-SR68/SR88

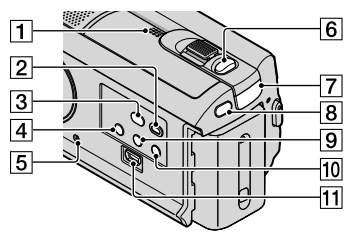

- 1 揚聲器
- 2 ▶ (觀看影像) 按鈕 (22)
- 3 🔨 (DISC BURN) 按鈕 (31)
- 4 POWER 按鈕(12)
- ⑤RESET 按鈕 使用尖頭物按 RESET。 按下 RESET,初始化所有設定,包括時 鐘設定。
- 6 PHOTO 按鈕(21)
- 7 篇 (動畫)/△ (照片)指示燈 (18)
- **8 MODE 按鈕(18)**
- 9 🛛 (背光) 按鈕
- 10LIGHT 按鈕 按下以亮起 LIGHT。
- ⑪ψ(USB)插孔(29、31、31、34、 36)

#### DCR-SX43/SX44/SX63

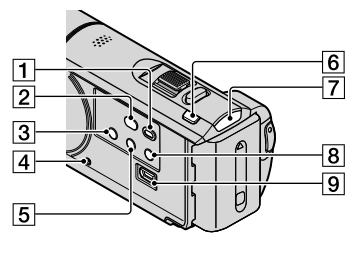

- 1 ▶ (觀看影像) 按鈕 (22)
- 2 <sup>●</sup> (DISC BURN) 按鈕 (31)
- 3 POWER 按鈕(16)
- 4 RESET 按鈕
  - 使用尖頭物按 RESET。 按下 RESET,初始化所有設定,包括時 鐘設定。
- 5 🛽 (背光) 按鈕
- 6 MODE 按鈕(18)
- 7 間(動畫)/△(照片)指示燈(18)
- 8LIGHT 按鈕
  - 按下以亮起 LIGHT。
- 9 ♀ (USB) 插孔 (29、31、31、34、 36)

DCR-SR68/SR88

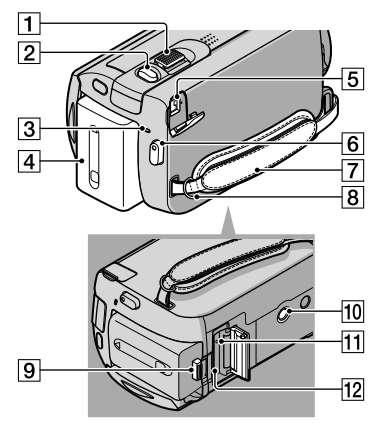

- 1 電動變焦桿
- 2 PHOTO 按鈕(21)
- 3 CHG (充電) 指示燈 (9)
- 4 電池組(9)
- 5 DC IN 插孔 (9)
- 6 START/STOP 按鈕(19)
- 7 皮帶(17)
- 8 肩帶掛鉤
- 9 BATT (電池) 釋放桿 (10)
- 10 三腳架插孔 使用三腳架螺絲(另售:螺絲長度必須小 於 5.5 mm)將三腳架(另售)安裝在三腳 架插孔中。
- ①存取指示燈(記憶卡)(15) 指示燈亮起或閃爍時,表示攝影機正在讀 取或寫入資料。
- 12記憶卡插槽(15)

DCR-SX43/SX44/SX63

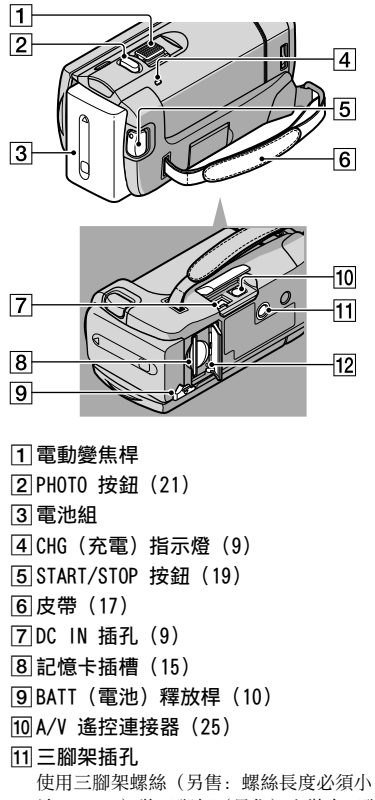

於 5.5 mm)將三腳架(另售)安裝在三腳 架插孔中。

12 存取指示燈(記憶卡)(15) 指示燈亮起或閃爍時,表示攝影機正在讀 取或寫入資料。

快速參考

# 索引

| ( | 符号   | 7 |     |     |      |   |   |    |     |   |   |   |   |   |   |   |   |   |     |
|---|------|---|-----|-----|------|---|---|----|-----|---|---|---|---|---|---|---|---|---|-----|
|   | 16:9 |   |     |     |      |   |   |    |     |   |   |   |   |   |   |   |   |   | 26  |
|   | 4:3. |   |     |     |      |   |   |    |     |   |   |   |   |   |   |   |   |   | 26  |
|   |      |   |     |     |      |   |   |    |     |   |   |   |   |   |   |   |   |   |     |
| ( | A    |   |     |     |      |   |   |    |     |   |   |   |   |   |   |   |   |   |     |
|   | A/V  | 連 | 接   | 電   | 約    | 覽 | · | •  |     | • | • | • | • | • | 2 | 5 | , |   | 38  |
|   | 安裝   |   | • • |     | •    | • | • | •  |     |   | • | • | • | • | • | • | • | • | 28  |
| ( | B    |   |     |     |      |   |   |    |     |   |   |   |   |   |   |   |   |   |     |
|   | 保養   |   |     |     |      |   |   |    |     |   |   |   |   |   |   |   |   |   | 49  |
|   | 變焦   |   |     |     |      |   |   |    |     |   |   |   |   |   |   |   |   |   | 19  |
|   | 編輯   | 動 | 畫   |     |      |   |   |    |     |   |   |   |   |   |   |   |   |   | 33  |
|   | 壁裝   | 電 | 源   | 插   | 厚    | ĕ |   |    |     |   |   |   |   |   |   |   |   |   | . 9 |
|   | 播放   |   |     |     |      |   |   |    |     |   |   |   |   |   |   |   |   |   | 22  |
|   | 部件   | 與 | 控   | 制   | 붓    | Ę | Ï | ł. |     |   |   |   |   |   |   |   |   |   | 55  |
|   | 0    |   |     |     |      |   |   |    |     |   |   |   |   |   |   |   |   |   |     |
|   |      |   | -   |     |      |   |   |    |     |   |   |   |   |   |   |   |   |   |     |
|   | 操作   | 流 | 桯   | • • | ·    | · | · | •  | •   | • | · | • | • | • | • | • | • | • | . 6 |
|   | 操作   | 提 | 示   | 音   |      | • | • | •  |     | • | • | • | • | • | • | • | • | • | 13  |
|   | 充滿   |   | • • | • • | •    | • | · | •  |     | • | • | • | • | • | • | • | • | • | . 9 |
|   | 從動   | 畫 | 擷   | 取   | U.J. | ą | 片 | i. | • • | • | • | • | • | • | • | • | • | • | 33  |
| ( | D    |   |     |     |      |   |   |    |     |   |   |   |   |   |   |   |   |   |     |
|   | 打開   | 電 | 源   |     |      |   |   |    |     |   |   |   |   |   |   |   |   |   | 12  |
|   | 電池   | 組 |     |     |      |   |   |    |     |   |   |   |   |   |   |   |   |   | . 9 |
|   | 電腦   |   |     |     |      |   |   |    |     |   |   |   |   |   |   |   |   |   | 28  |
|   | 電腦   | 系 | 統   |     |      |   |   |    |     |   |   |   |   |   |   |   |   |   | 28  |
|   | 電視   | 機 |     |     |      |   |   |    |     |   |   |   |   |   |   |   |   |   | 25  |

| 電視機25            |
|------------------|
| 電視模式25           |
| 動畫19, 22         |
| 動畫媒體設定14         |
| 對電池組充電9          |
| DVDirect Express |
| DVD 寫入器36, 37    |

### Ð

| 附件項目 | ۱. |  | <br> |  |  |  |  |  | . 3 |  |
|------|----|--|------|--|--|--|--|--|-----|--|
| 複製   |    |  |      |  |  |  |  |  | 16  |  |
| 複製光碟 | ŧ. |  | <br> |  |  |  |  |  | 33  |  |

## G

| 高地    | . 5 |
|-------|-----|
| 光碟燒錄器 | 38  |
| 觀看影像  | 22  |
| 規格    | 51  |
|       |     |

#### H

"Handycam"手冊......46

#### J

| ——<br>將影像儲存在外部媒體中 | 34 |
|-------------------|----|
| 警告指示              | 48 |
| 記憶卡               | 15 |

#### 

| LCD | 上的鉤 | 象製與 | 變焦 | 按鈕 | 1 | .19  |
|-----|-----|-----|----|----|---|------|
| 錄製  |     |     |    |    |   | .19  |
| 錄製  | 媒體. |     |    |    |   | .14  |
| 錄製  | 與播放 | 女時間 | ]  |    |   | . 52 |

## 

| Macintosh28               |
|---------------------------|
| 媒體設定14                    |
| "Memory Stick"15          |
| "Memory Stick PRO-HG Duo" |
|                           |
| "Memory Stick PRO Duo"    |
|                           |

# 

| 內部記憶體 | • |  |  |  |  |  |  |  | 14 |
|-------|---|--|--|--|--|--|--|--|----|
| 內部硬碟  | • |  |  |  |  |  |  |  | 14 |

#### 

One Touch Disc Burn.....31 

#### P

| PMB  | (Pict | ure | Mot | i on |     |      |
|------|-------|-----|-----|------|-----|------|
| Brow | vser) |     |     |      | 28, | 30   |
| PMB  | 說明.   |     |     |      |     | . 30 |

#### R

| RESET   | 56 |
|---------|----|
| 日期/時間   | 13 |
| 日期和時鐘設定 | 12 |
| 軟體      | 28 |

## S

| 刪除      |  |
|---------|--|
| 設定日期和時間 |  |
| 送修      |  |
| 縮圖      |  |

# USB 雷嬙

| USB | 電纜36, | 37 |
|-----|-------|----|
| USB | 連接36, | 37 |

# 

| VISUAL INDEX22 | VIS | SUAL | INDEX. |  |  |  |  |  |  |  |  |  |  |  | 22 |  |
|----------------|-----|------|--------|--|--|--|--|--|--|--|--|--|--|--|----|--|
|----------------|-----|------|--------|--|--|--|--|--|--|--|--|--|--|--|----|--|

# 

| 外部媒體    | 34 |
|---------|----|
| 維護      | 49 |
| Windows | 28 |
| 我的選單    | 40 |
| 我的選單設定  | 40 |

# X

| 選單. |  |  |  |  |  |  |  |  |  |  |  |  |  |  |  |  | 40, | 43 |
|-----|--|--|--|--|--|--|--|--|--|--|--|--|--|--|--|--|-----|----|
|-----|--|--|--|--|--|--|--|--|--|--|--|--|--|--|--|--|-----|----|

### 

| 疑難排解 | . 47 |
|------|------|
| 螢幕指示 | . 54 |
| 音量   | . 23 |
| 預防措施 | . 49 |
| 語言設定 | . 13 |

### 

| 在海外對電池組充電 | 11 |
|-----------|----|
| 照片20,     | 22 |
| 照片媒體設定    | 14 |
| 製作光碟32,   | 36 |
| 自檢顯示      | 48 |
| 資料代碼      | 13 |

# \_\_\_\_\_ 選單清單在第 43 -45 頁。\_\_\_\_\_

Ц

NONK

在我們的客戶支持網站可以查詢到本產品新增 的訊息和日常問題的答案。

http://www.sony.net/

使用70%以上再生紙印刷。

Printed in China

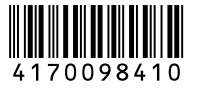